# USER MANUAL

# BOX PC INEOS 800 II

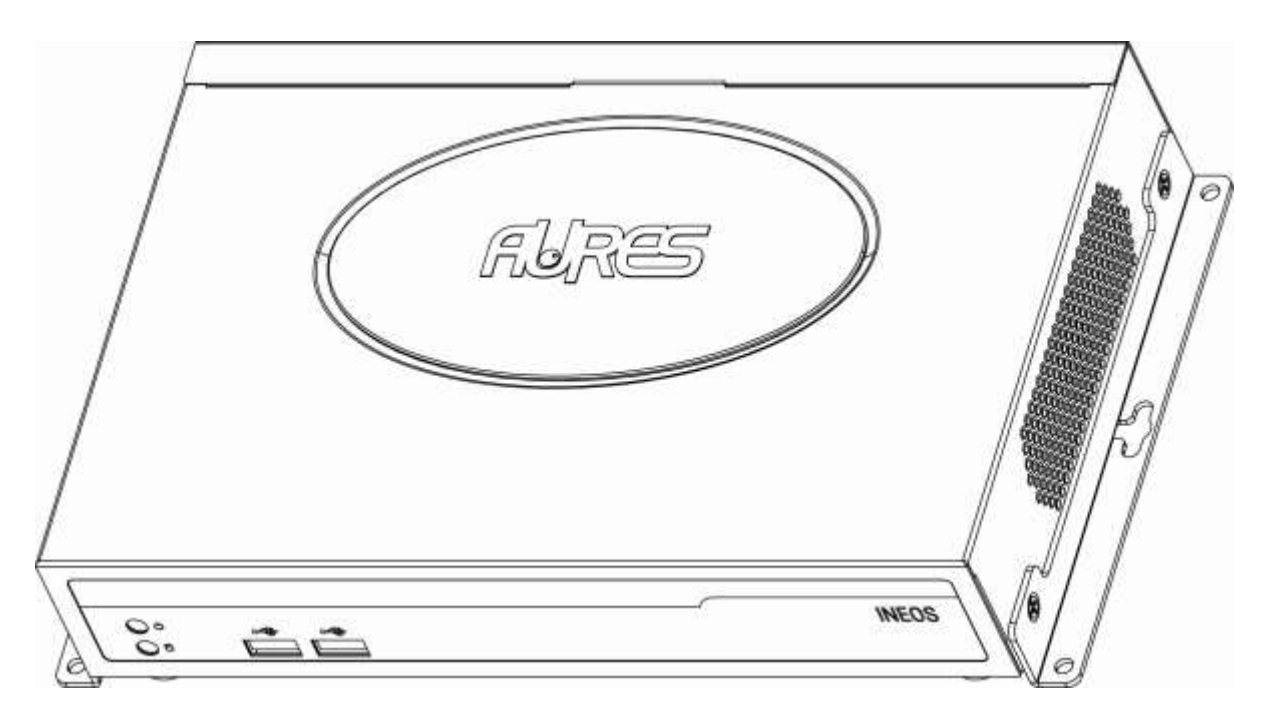

User Manual Version 0.1 November 2014

# **Copyright Notice**

This document is copyrighted, 2014. All rights are reserved.

The information contained in this document is subject to change without notice in advance. We make no warranty of any kind with regard to this material, including, but not limited to, the implied warranties of merchantability and fitness for a particular purpose. We shall not be liable for errors contained herein or for incidental or consequential damages in connection with the furnishing, performance, or use of this material.

This document contains proprietary information that is protected by copyright. All rights are reserved. No part of this document may be photocopied, reproduced or translated to another language without the prior written consent of the manufacturer.

## Trademark

Intel<sup>®</sup> and Celeron<sup>®</sup> are registered trademarks of Intel<sup>®</sup> Corporation. Microsoft<sup>®</sup> and Windows<sup>®</sup> are registered trademarks of Microsoft Corporation. Other trademarks mentioned herein are the property of their respective owners.

## **IMPORTANT SAFETY INSTRUCTIONS**

Please read these safety instructions carefully and keep this User's Manual for later reference. Ensure to follow all warnings and instructions marked on the product. Never open the equipment. For safety reasons, the equipment should be opened only by qualified service personnel.

- 1. Disconnect this equipment from any AC outlet before cleaning. Use a damp cloth. Do not use liquid or spray detergents for cleaning.
- 2. For plug-in equipment, the power outlet socket must be located near the equipment and must be easily accessible.
- 3. Put this equipment on a reliable surface during installation. Dropping it or letting it fall may cause damage.
- 4. The openings on the enclosure are for air convection. Protect the equipment from overheating. DO NOT COVER THE OPENINGS.
- 5. Make sure the voltage of the power source is correct before connecting the equipment to the power outlet.
- 6. Position the power cord so that people cannot step on it. Do not place anything over the power cord.
- 7. If the equipment is not used for a long time, disconnect it from the power source to avoid damage by transient overvoltage.
- 8. Please carry the unit with both hands, handle with care.
- 9. Properly maintain and clean the surfaces, use only approved products or clean with a dry applicator.
- 10. If one of the following situations arises, get the equipment checked by service personnel:
  - a. The power cord or plug is damaged.
  - b. Liquid has penetrated into the equipment.
  - c. The equipment has been exposed to moisture.
  - d. The equipment does not work well, or you cannot get it to work according to the user's manual.
  - e. The equipment has been dropped and damaged.
  - f. The equipment has obvious signs of breakage.
- 11. All cautions and warnings on the equipment should be noted.

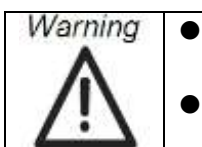

Keep this equipment away from humidity. Never pour any liquid into an opening. This may cause fire or electrical shock. This equipment shall not be used for life support system.

## **IMPORTANT SAFETY STATEMENT**

This equipment has been tested and found to comply with the limits for a Class B digital device, pursuant to Part 15 of FCC Rules. These limits are designed to provide reasonable protection against harmful interference when the equipment is operated in a residential environment. This equipment generates uses and can radiate radio frequency energy. If not installed and used in accordance with this user's manual, it may cause harmful interference to radio communications.

Note that even when this equipment is installed and used in accordance with this user's manual, there is still no guarantee that interference will not occur. If this equipment is believed to be causing harmful interference to radio or television reception, this can be determined by turning the equipment on and off. If interference is occurring, the user is encouraged to try to correct the interference by one or more of the following measures:

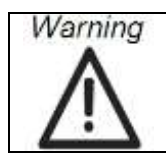

Any changes or modifications made to the equipment which are not expressly approved by the relevant standards authority could void your authority to operate the equipment.

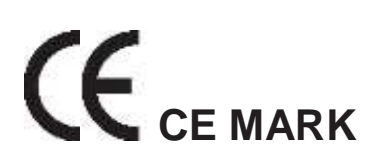

This device complies with the requirements of the EEC directive 2004/108/EC with regard to "Electromagnetic compatibility".

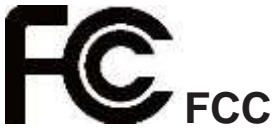

This device complies with part 15 of the FCC rules for a Class B digital device. Operation is subject to the following two conditions:

- (1) This device may not cause harmful interference.
- (2) This device must accept any interference received, including interference that may cause undesired operation.

## **CAUTION ON LITHIUM BATTERIES**

If your computer is losing dramatic time or the BIOS configuration reset to default, the battery has no power. Do not replace battery yourself. Please contact a qualified technician or your retail. Contact your sales representative for technical support if you need additional assistance. This is because a danger of explosion will occur if the battery is replaced incorrectly.

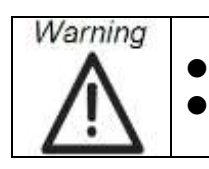

Input voltage rated 24 VDC, 3.75 A maximum (DC Mode) Use a 3 V @ 225mA lithium battery (Model No.CR2032)

## LEGISLATION AND WEEE SYMBOL

The box PC follows the national requirement to dispose unit. Business users should contact their supplier and check the terms and conditions of the purchase contract. This product should not be mixed with other commercial wastes for disposal.

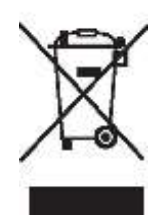

# **Revision History**

Changes to the original user manual are listed below:

| Revision | Description     | Date          |
|----------|-----------------|---------------|
| 0.1      | Initial release | November 2014 |
|          |                 |               |
|          |                 |               |

# Table of Contents

| 1.  | PACKING LIST                                  | 7  |
|-----|-----------------------------------------------|----|
|     | 1-1. Standard Accessories                     | 7  |
| 2.  | System View                                   | 8  |
|     | 2-1. Front and Side View                      | 8  |
|     | 2-2. I/O View                                 | 9  |
|     | 2-3. Dimensions (Unit: mm)                    | 10 |
| 3.  | Components Replacing                          | 11 |
|     | 3-1. HDD Replacing                            | 11 |
|     | 3-2. Wall Mounting Module Installing          | 12 |
|     | 3-3. Memory Replacing                         | 14 |
| 4.  | Specification                                 | 15 |
| 5.  | Jumper Setting                                | 16 |
|     | 5-1. Motherboard Layout                       | 16 |
|     | 5-2. Connectors & Functions                   | 17 |
|     | 5-3. Jumper Setting                           | 19 |
|     | 5-4. Pin Define (referring to 5-2 table)      | 20 |
| 6.  | Drivers Installation                          | 23 |
|     | 6-1. Installing Windows 7 32bit Device Driver | 23 |
|     | 6-2. Installing Windows 8 32bit Device Driver | 31 |
| Арр | endix: Drivers Installation                   | 39 |

# 1. PACKING LIST

## 1-1. Standard Accessories

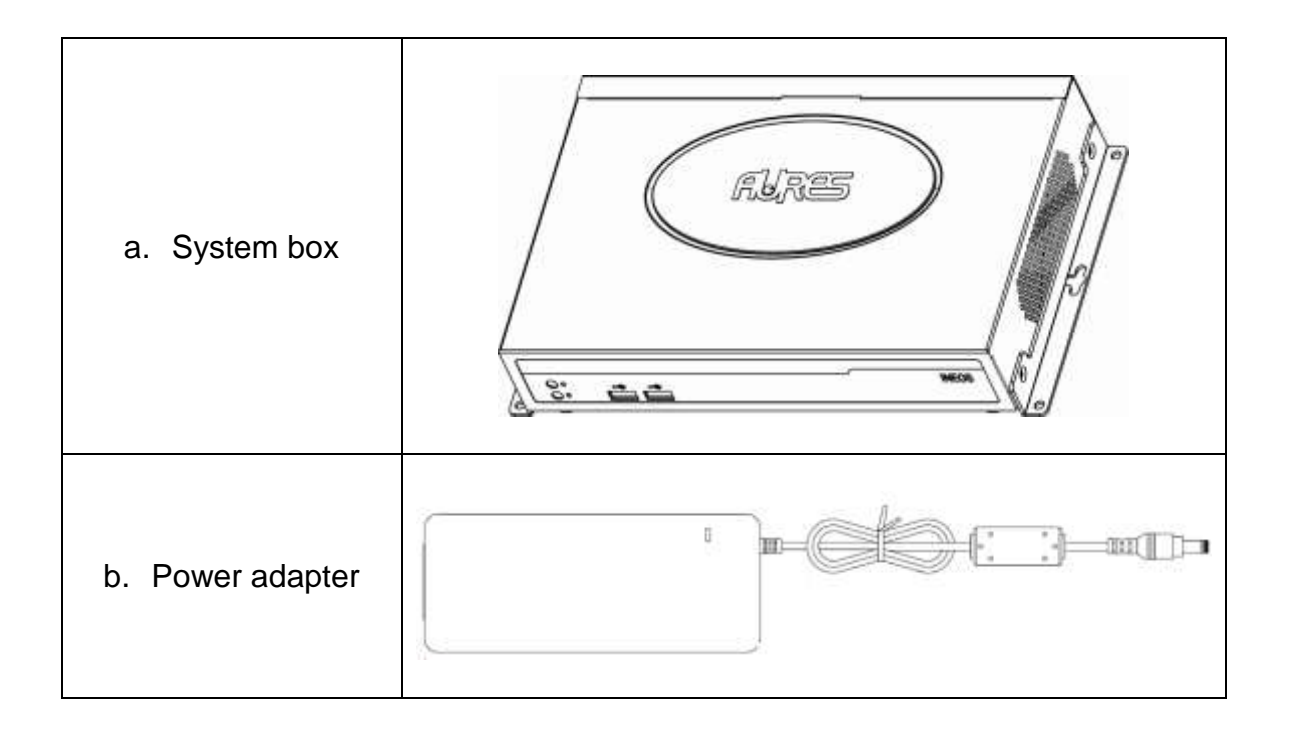

# 2. System View

## 2-1. Front and Side View

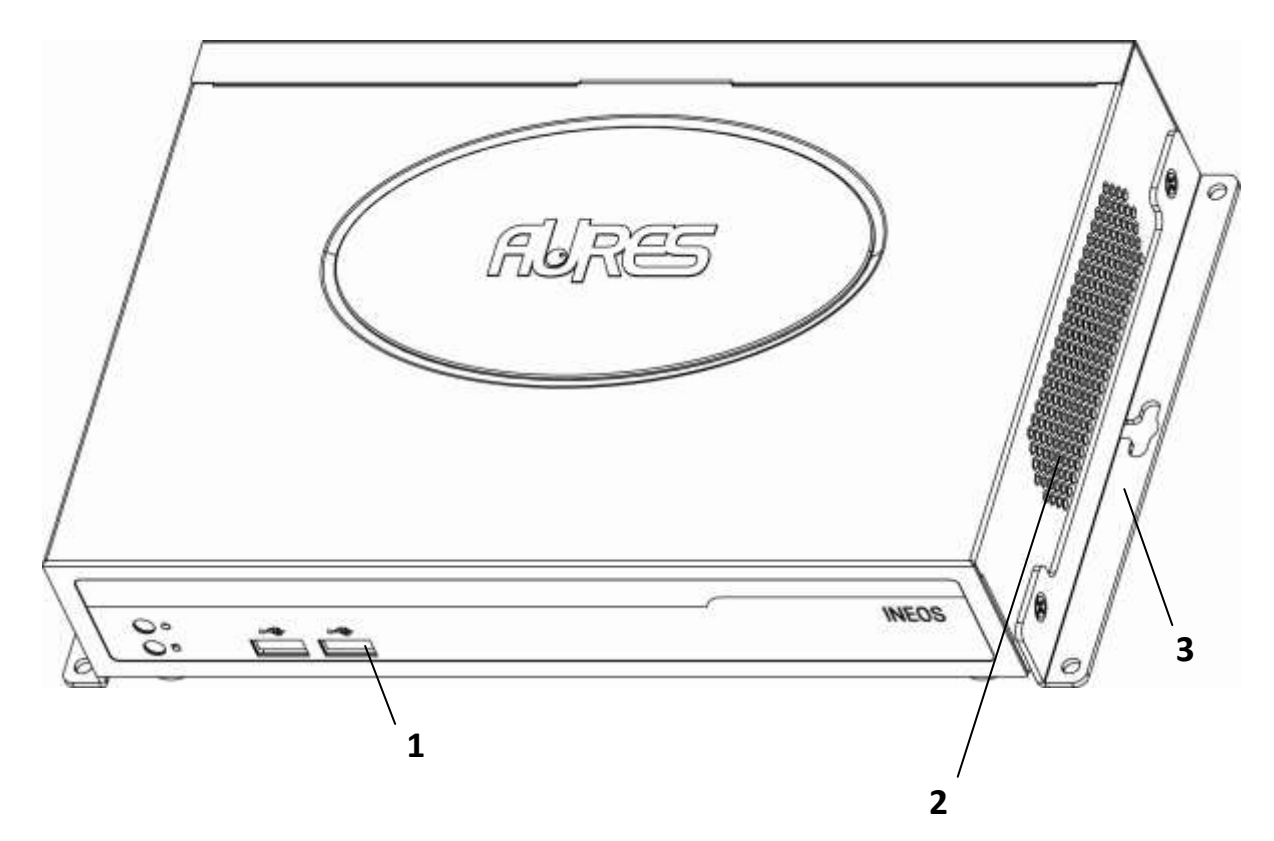

- 1. I/O placement
- 2. Ventilation holes
- 3. Mounting brackets

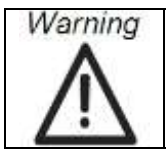

Do not leave this equipment in an uncontrolled environment where the storage temperatures is below 10  $^{\circ}$  C(-14  $^{\circ}$  F) or above 50  $^{\circ}$  C (122 $^{\circ}$  F). This may damage the equipment.

# 2-2. I/O View

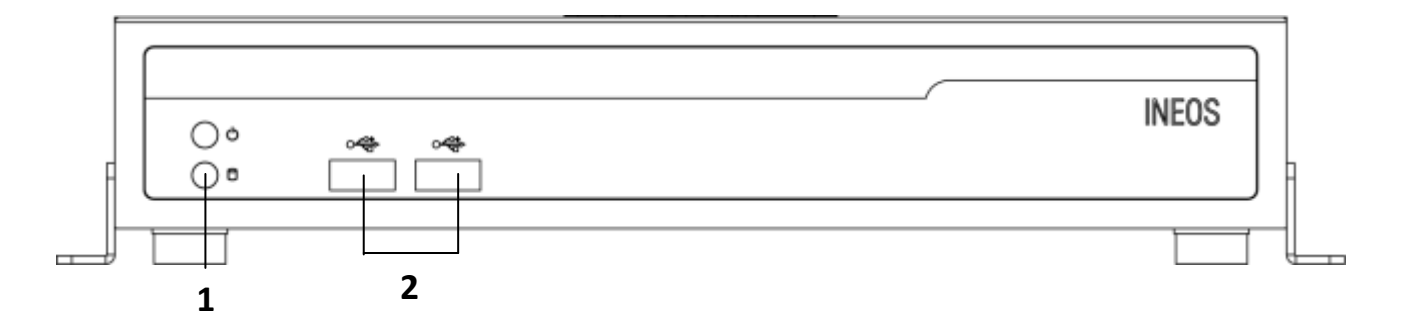

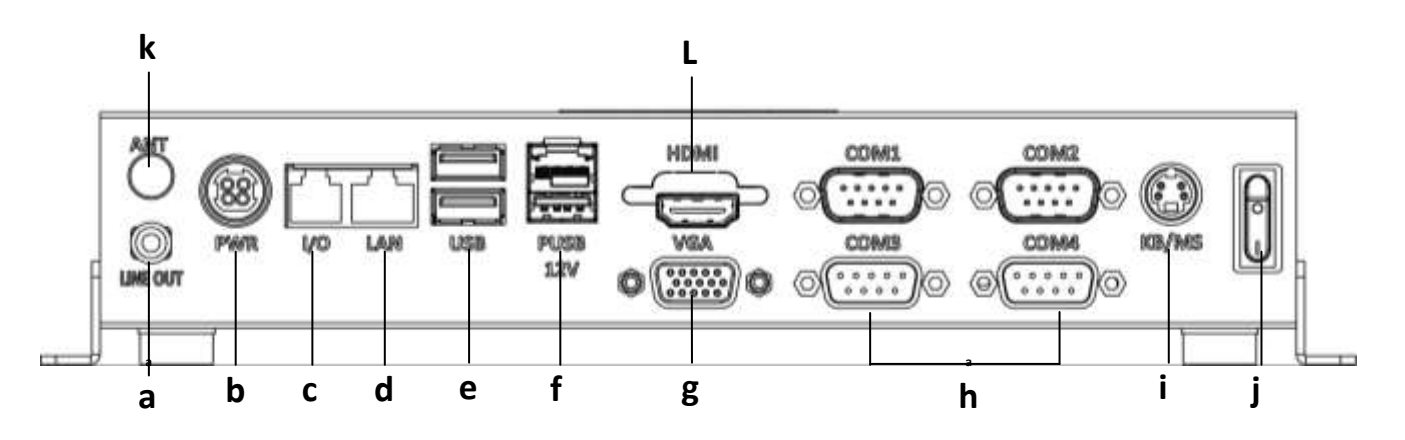

| Item No. | Description                                |
|----------|--------------------------------------------|
| 1        | Power & HDD LED indicators                 |
| 2        | USB x 2                                    |
| а        | Line-Out                                   |
| b        | DC Jack                                    |
| С        | Cash Drawer Port                           |
| d        | LAN port                                   |
| е        | USB 2.0 x1(black) ; USB 3.0 x1 (blue)      |
| f        | 12V powered USB 2.0x 1                     |
| g        | VGA port                                   |
| h        | COM Port x 4 (COM1 & COM2: with RI/5V/12V) |
| i        | Keyboard /Mouse port (P/S2 port)           |
| j        | Power button                               |
| k        | Antenna hole                               |
| L        | HDMI port                                  |

# 2-3. Dimensions (Unit: mm)

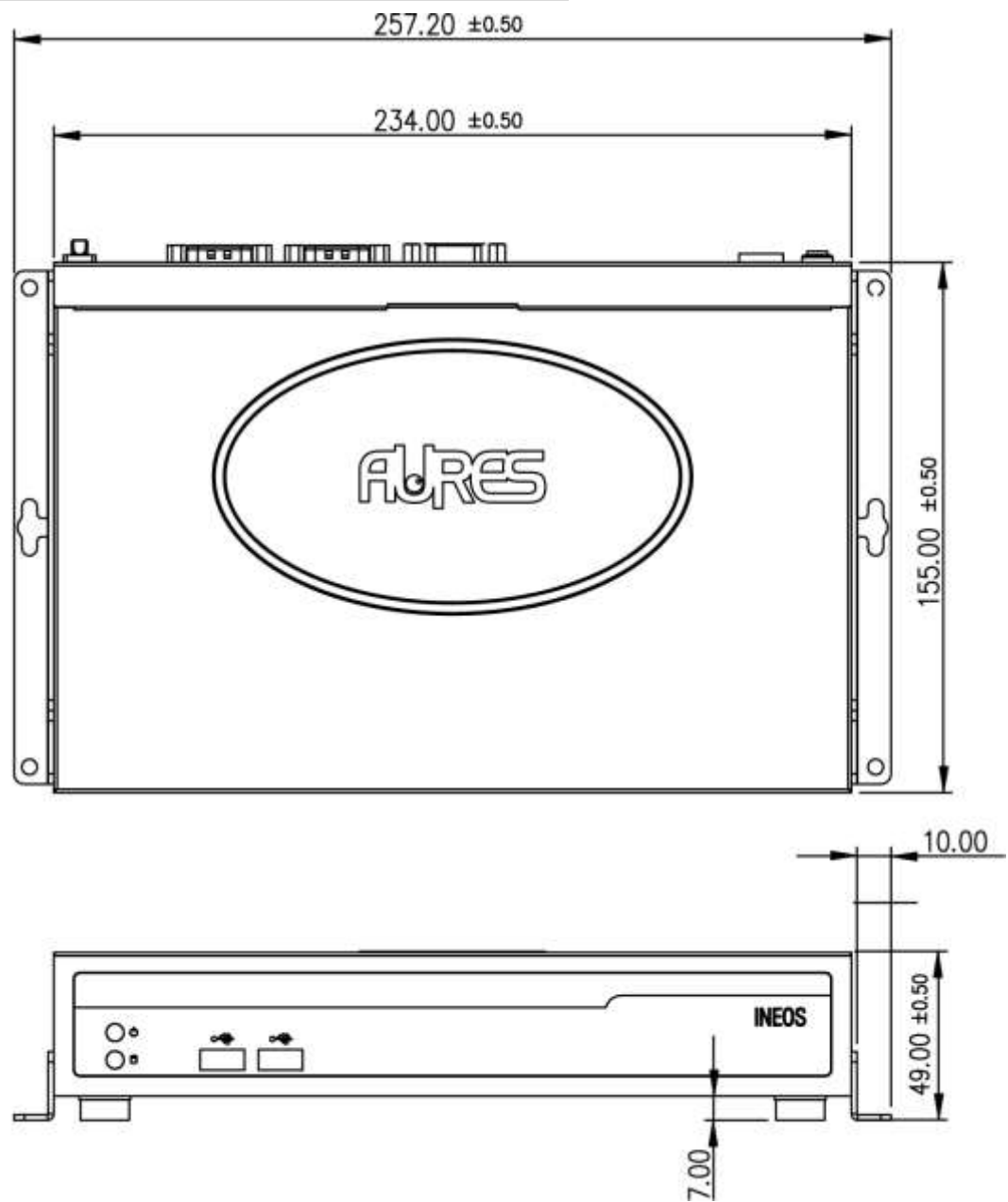

# 3. Components Replacing

## 3-1. HDD Replacing

- 1. Turn system unit upside down and HDD door is located in the bottom.
- 2. Open the HDD door by unfastening the screw (x2).
- 3. Disconnect the HDD connectors (x2) and replace the HDD.

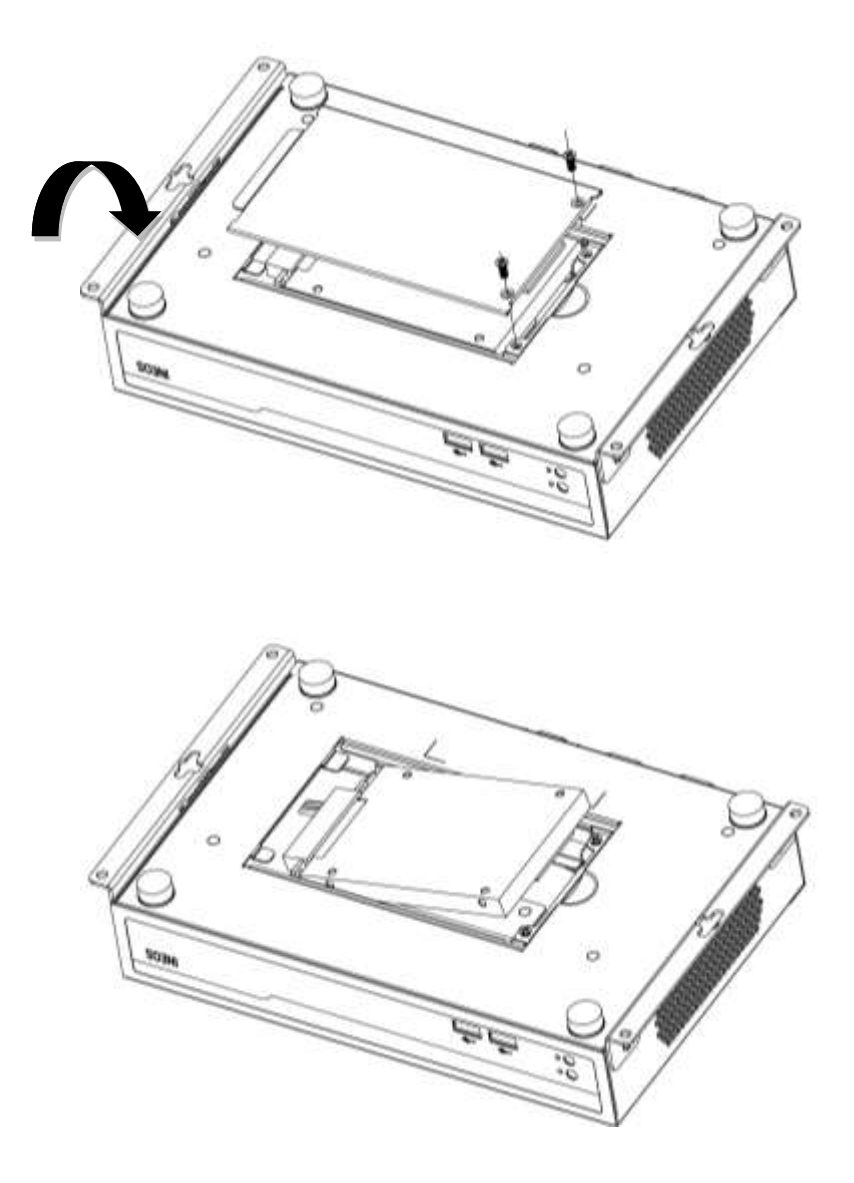

## 3-2. Wall Mounting Module Installing

The box PC comes with wall mount brackets and if you do not need it. You can unfasten the screws (x4) by the side of box PC based on the direction.

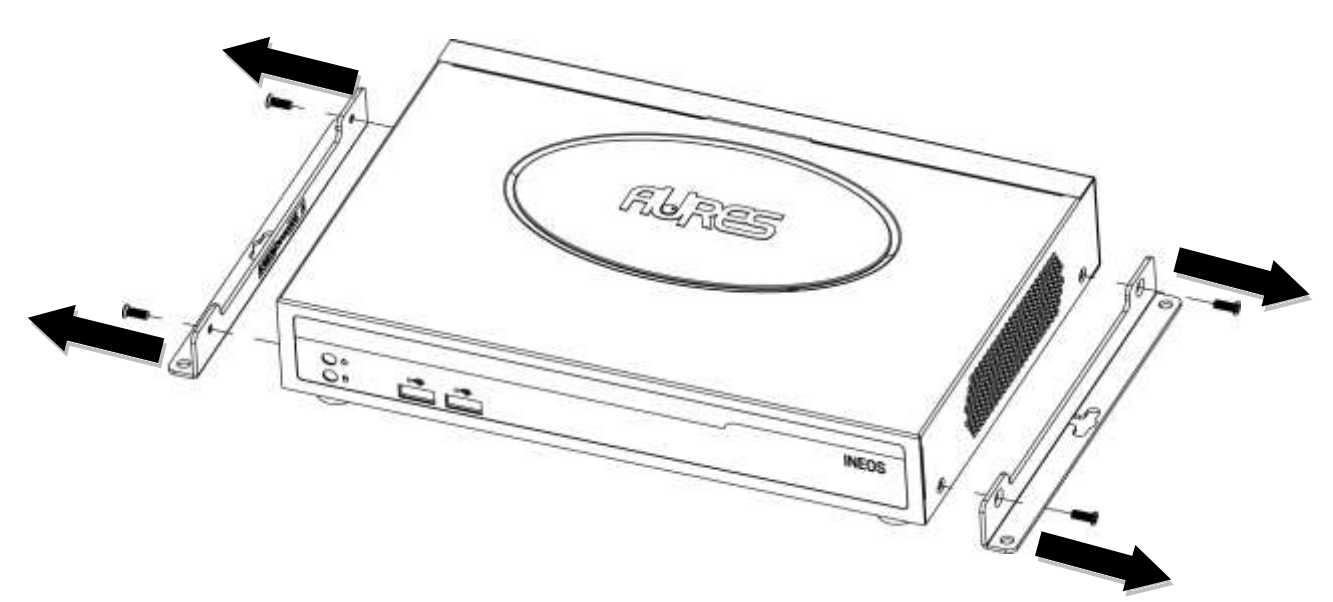

Likewise, you can assemble the box with mount brackets back by fastening the screws (x 4) by the side of box PC based on the direction.

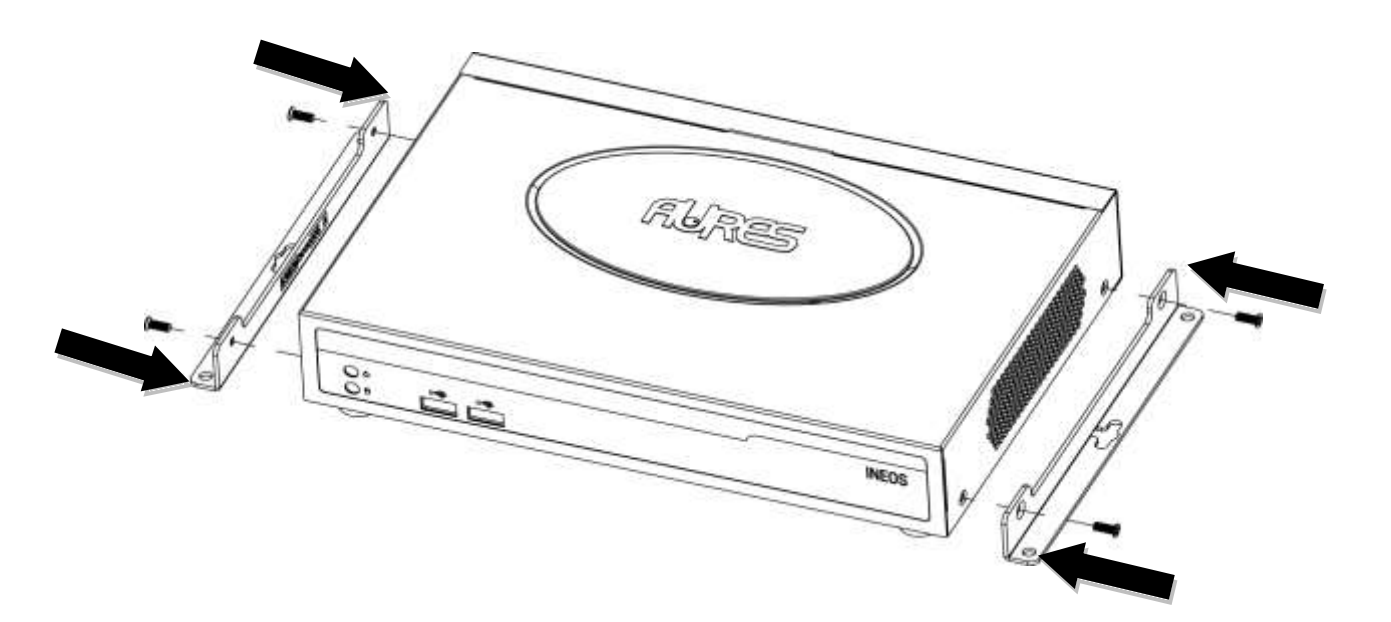

Please follow the steps to secure your own wall-mount brackets with specified screws to fix the system box onto the wall.

- Specified screws:M4.0\*0.7P
- Suggested length: over 5 mm

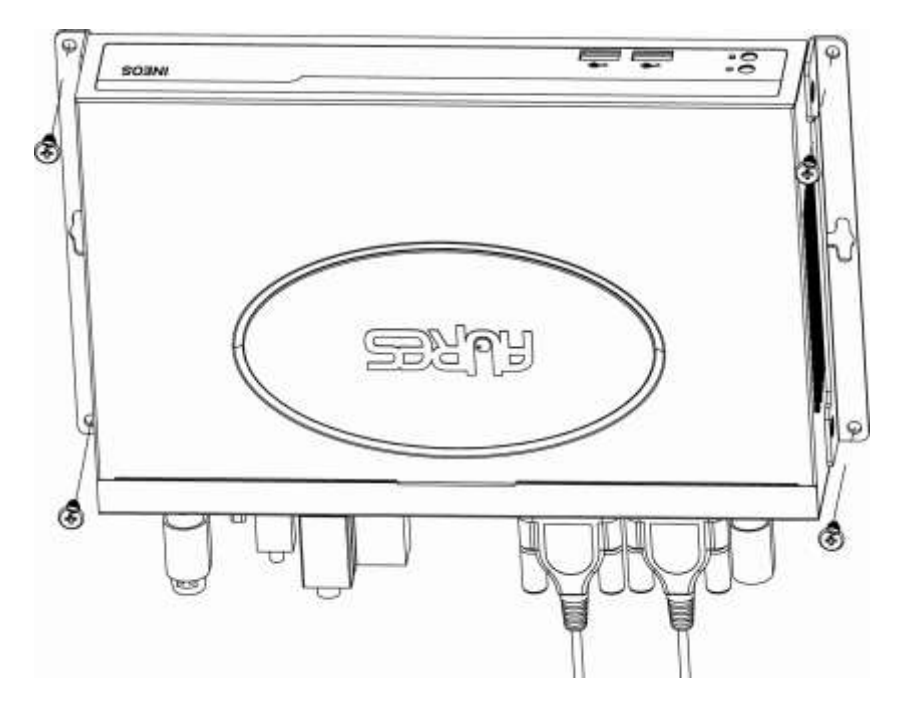

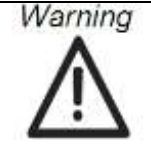

Mounting brackets installation should be operated by professional technician, please contact the service technician or your retail if you need this service. Improper installation of mounting bracket can result in serious personal injury!

# 3-3. Memory Replacing

- 1. Unfasten 4 screws of mounting brackets and open the top cover.
- 2. Remove the top cover before memory replacement.
- 3. Use both fingers to pull the ejector clips out of the sides of the module.
- 4. Slide out to remove the memory module from the memory slot.
- 5. Slide the memory module into the memory slot and press down until the ejector clips click in place.

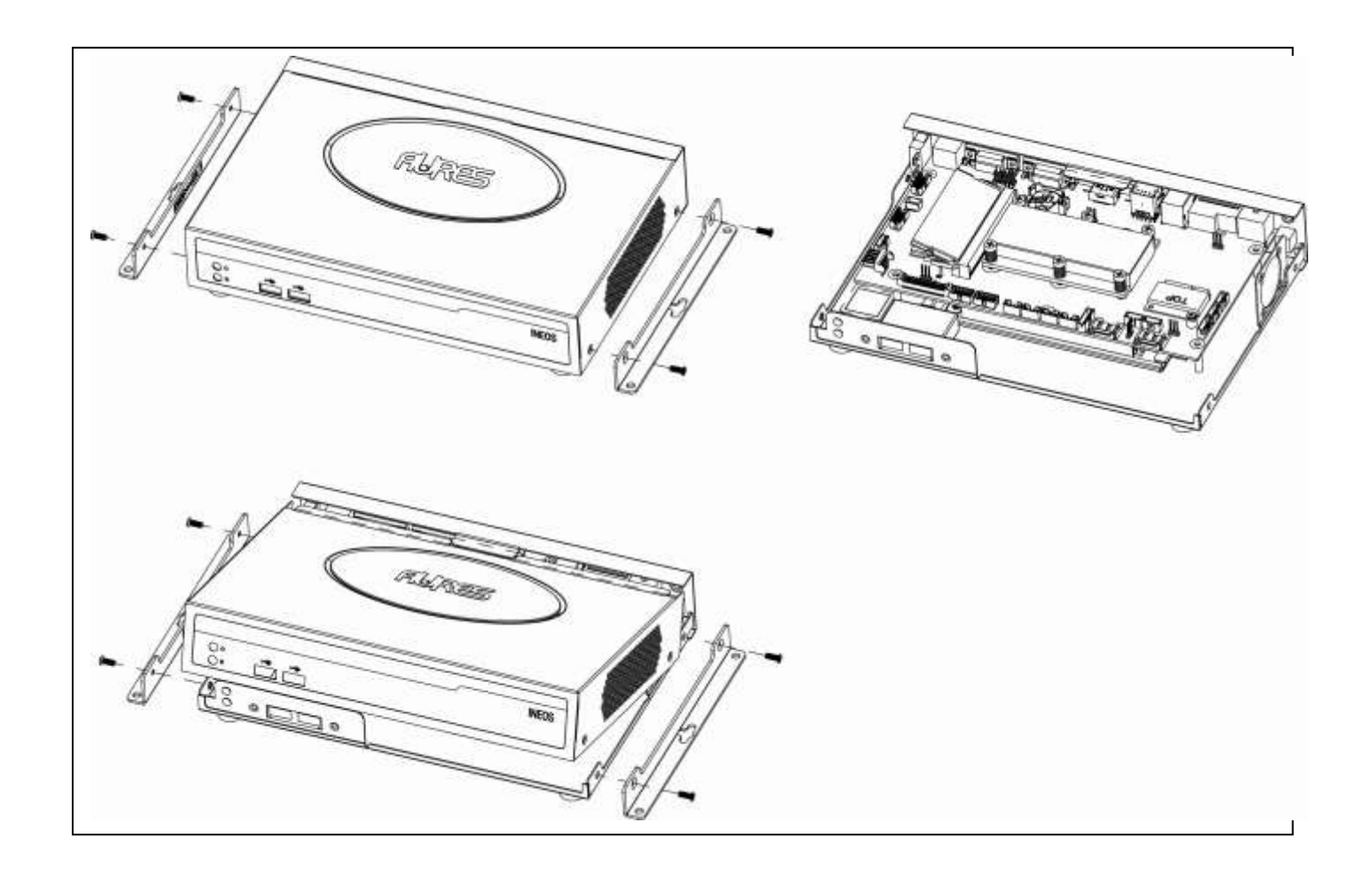

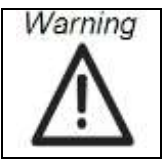

Mounting brackets installation should be operated by professional technician, please contact the service technician or your retail if you need this service. Improper installation of mounting bracket can result in serious personal injury!

# 4. Specification

| System            |                                                                                                    |
|-------------------|----------------------------------------------------------------------------------------------------|
| CPU(SOC)          | Intel <sup>®</sup> Celeron J1900 4C 2.0GHz 2M Cache                                                                         |
| Storage           |                                                                                                    |
| HDD Support       | 1 x 2.5" SATA HDD                                                                                                    |
| Memory            |                                                                                                    |
| DRAM              | 1 x 204-pin SO-DIMM socket<br>Support DDR3L(1.35V) 1066/1333 MHz(Max:4GB)                                                   |
| I/O Ports         |                                                                                                    |
| Display           | 1 x VGA D-SUB 15-pin<br>1 x HDMI port                                                                                       |
| USB               | 2 x USB 2.0 port (Front side)<br>1 x USB 2.0 port & 1 x USB 3.0 port (Rear side)<br>1 x powered USB 12V, Max.1A (Rear side) |
| Gigabit Ethernet  | 1 x RJ45 LAN port with two LED indicators                                                                                   |
| Cash Drawer       | 1 x RJ11 with 12V/24V jumper selectable power<br>(Max.2A)                                                                   |
| СОМ               | 4 x D-SUB 9-pin port<br>COM1 & COM2: with RI/5V/12V selectable by BIOS<br>(Max.1A)                                          |
| Key Board / Mouse | 1 x mini DIN 6-pin                                                                                                    |
| Line out          | 1 x Audio Jack                                                                                                    |
| Indicators        | 2 x LEDs (Power: Green & HDD: Red)                                                                                          |
| Other Expansion   |                                                                                                    |
| Mini-PCIe         | Expansion for wireless module                                                                                               |
| Internal USB      | 2 x USB 2.0 port pin header (available)                                                                                     |
| Internal COM      | 1 x internal pin header                                                                                                    |

# 5. Jumper Setting

## 5-1. Motherboard Layout

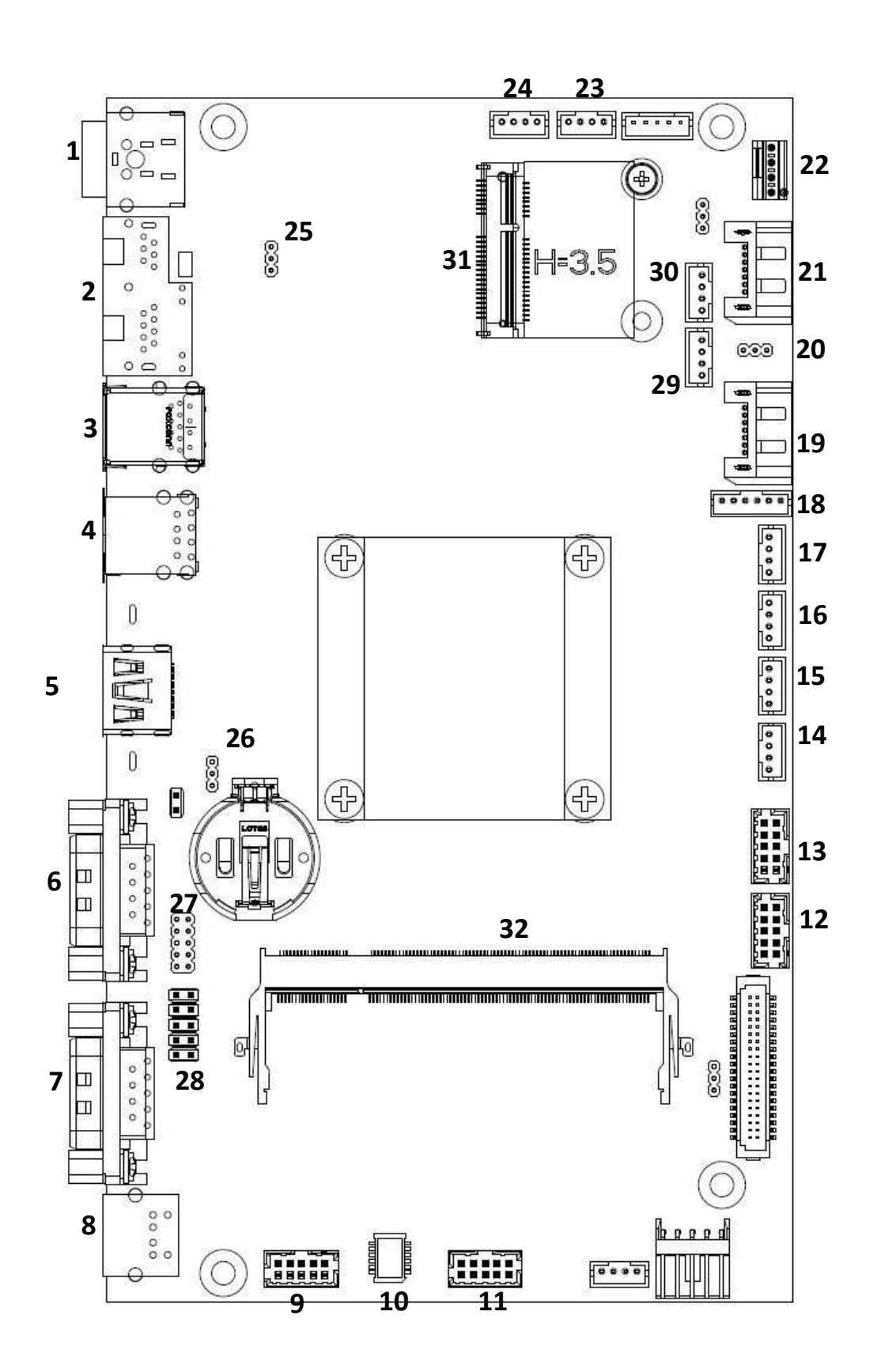

# 5-2. Connectors & Functions

| Jumpers        | Location # | Function                           | Remark               |
|----------------|------------|------------------------------------|----------------------|
| JSATA <b>1</b> | 20         | SATA <b>2</b> Power ON/OFF setting | 1 x 3 header         |
| CD_PWR1        | 25         | Cash Drawer VCC Select             | 1 x 3 header         |
| CMOS1          | 26         | Clear CMOS                         | 1 x 3 header         |
| Connector      | Location # | Function                           | Remark               |
| COM1           | 6          | RS232                              | DSUB-9M connector    |
| COM2           | 7          | RS232                              | DSUB-9M connector    |
| СОМЗ           | 12         | RS232                              | 2 x 5 box header     |
| COM4           | 13         | RS232                              | 2 x 5 box header     |
| COM5           | 11         | RS232                              | 2 x 5 box header     |
| DC_IN3         | 1          | 24V DC in connector                | 4 hole power jack    |
| DIMM1          | 32         | Memory socket                      | slot                 |
| HDMI1          | 5          | Video                              | HDMI-19M connector   |
| J5             | 9          | Status LED header                  | 2 x 5 box header     |
| KBMS1          | 8          | PS2 KB/MS Connector                | MINI DIN-6 connector |
| LED1           | 10         | LED Panel Header                   | 2 x 6 wafer          |
| LINE_OUT1      | 23         | Line Out                           | 1 x 4 wafer          |
| LPC1           | 28         | Low Pin Count Header               | 2 x 5 header         |
| MINIPCIE       | 31         | Mini-PCIe socket                   | slot                 |
| MSR1           | 18         | PS2 Mouse Header                   | 1 x 6 wafer          |
| PUSB1          | 4          | 12V Power USB Connector            | TYPE A USB connector |
| RJ1            | 2          | Cash drawer + LAN connector        | RJ45+RJ11 connector  |
| SATA_PWR1      | 30         | SATA1 Power                        | 1 x 4 wafer          |
| SATA_PWR2      | 29         | SATA2 Power                        | 1 x 4 wafer          |
| SATA1          | 21         | SATA connector                     | SATA-7M connector    |
| SATA2          | 19         | SATA connector                     | SATA-7M connector    |
| SPK_OUT1       | 24         | Speaker Out                        | 1 x 4 wafer          |
| SYS_FAN1       | 22         | System Fan Header                  | 1 x 4 wafer          |
| USB1           | 17         | USB 2.0                            | 1 x 4 wafer          |
| USB2           | 16         | USB 2.0                            | 1 x 4 wafer          |
| USB4           | 3          | USB 2.0 +USB 3.0                   | USB connector        |

| USB5 | 15 | USB 2.0    | 1 x 4 wafer  |
|------|----|------------|--------------|
| USB6 | 14 | USB 2.0    | 1 x 4 wafer  |
| VGA2 | 27 | VGA Header | 2 x 5 header |

# 5-3. Jumper Setting

#### ★: Manufacturer Default Setting

#### JSATA1 (Location # 20)

| PIN No. | Description |  |
|---------|-------------|--|
| 1-2     | ON          |  |
| 2-3     | OFF ★       |  |

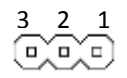

#### CD\_PWR1 (Location # 25)

| PIN No. | Description |
|---------|-------------|
| 1-2     | +12         |
| 2-3     | +24 ★       |

| $\square$ | 3 |
|-----------|---|
| ᇈ         | 2 |
| 6         | 1 |

#### CMOS1 (Location # 26)

| PIN No. | Description |
|---------|-------------|
| 1-2     | NORMAL ★    |
| 2-3     | CLEAR CMOS  |

□ 3 □ 2 □ 1

# 5-4. Pin Define (referring to 5-2 table)

| PIN No. | Description | PIN No. | Description |
|---------|-------------|---------|-------------|
| 1       | DCD         | 2       | DSR         |
| 3       | RXD         | 4       | RTS         |
| 5       | TXD         | 6       | CTS         |
| 7       | DTR         | 8       | RI          |
| 9       | GND         | 10      | KEY         |

#### COM3, COM4 & COM6 (Location # 11, 12,13)

| К | 8 |  | 2 |
|---|---|--|---|

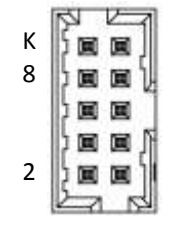

#### DC\_IN3 (Location # 1)

| PIN No. | Description |
|---------|-------------|
| 1       | +24V        |
| 2       | +24V        |
| 3       | GND         |
| 4       | GND         |
| 5       | GND         |

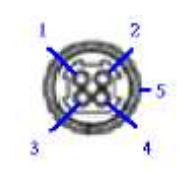

#### J5 (Location # 9)

| PIN No. | Description | PIN No. | Description |
|---------|-------------|---------|-------------|
| 1       | VCC3        | 2       | SATALED     |
| 3       | SUSLED#     | 4       | SLP4_L      |
| 5       | PWRBTN      | 6       | GND         |
| 7       | VCC3        | 8       | GND         |
| 9       | GND         | 10      | КЕҮ         |

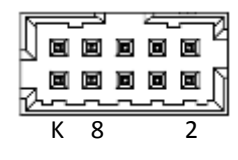

#### LINE\_OUT1 (Location # 23)

| PIN No. | Description |
|---------|-------------|
| 1       | LOUT_R      |
| 2       | LOUT_JD     |
| 3       | GND         |
| 4       | LOUT_L      |

| 1 |   |   | 4 |   |
|---|---|---|---|---|
|   | 0 | 0 | 0 | F |

#### LPC1 (Location # 28)

| PIN No. | Description | PIN No. | Description |
|---------|-------------|---------|-------------|
| 1       | CLOCK       | 2       | LAD1        |
| 3       | PCIRST      | 4       | LAD0        |
| 5       | LFRAME      | 6       | VCC3        |
| 7       | LAD3        | 8       | GND         |
| 9       | LAD2        | 10      | GND         |

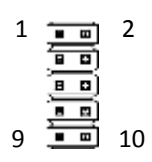

#### RJ1 Cash Drawer RJ11 connector (Location # 2)

| PIN No. | Description |
|---------|-------------|
| 1       | GND         |
| 2       | Data_Out0   |
| 3       | Data_In0    |
| 4       | Power       |
| 5       | Data_Out1   |
| 6       | GND         |

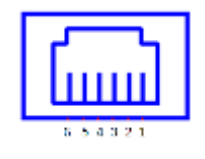

#### SATA\_PWR1; SATA\_PWR2 (Location # 29;30)

| PIN No. | Description |
|---------|-------------|
| 1       | 12V         |
| 2       | GND         |
| 3       | GND         |
| 4       | VCC5        |

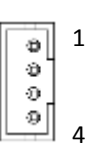

#### SPK\_OUT1 (Location # 24)

| PIN No. | Description |
|---------|-------------|
| 1       | SPK_R+      |
| 2       | SPK_R-      |
| 3       | SPK_L-      |
| 4       | SPK_L+      |

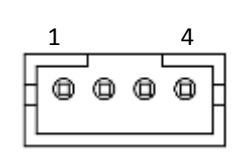

#### SYS\_FAN1 (Location # 22)

| PIN No.        | Description |  |  |
|----------------|-------------|--|--|
| 1              | CTRL        |  |  |
| 2              | SENSE       |  |  |
| 3              | 12V         |  |  |
| 4              | GND         |  |  |
| 4<br>• • • • • |             |  |  |

#### USB1,USB2,USB5,USB6 (Location # 14, 15,16,17)

| PIN No. | Description |
|---------|-------------|
| 1       | USB_PWR     |
| 2       | USBN        |
| 3       | USBP        |
| 4       | GND         |

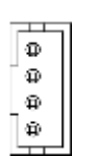

4

1

# 6. Drivers Installation

## 6-1. Installing Windows 7 32bit Device Driver

## 6-1-1.Chipset Driver

Start chipset driver installing process by clicking file "SetupChipset" of folder "Chipset".

| G 🕞 🗣 🌲 🖡 ADE-7003                                                                                                    | I + shipset                | • + +                                        | ritianit i 🦻     |
|----------------------------------------------------------------------------------------------------|----------------------------|----------------------------------------------|------------------|
| Organize - Todude in                                                                                                   | library - Share with - New | folder                                       | 18 · 13 0        |
| Favorites<br>Desistop<br>Downloads<br>Recent Places<br>Documents<br>Music<br>Pictures<br>Videos<br>Computer<br>Metwork | Name *                     | Data modified Type<br>5:54/2014 3-41 PM Appl | Kontion 2.359 KB |
| 1                                                                                                    |                            |                                              |                  |
| 0 0 👸                                                                                                    | 0                          |                                              | Sec.PM           |

| Intel(R) Chipset Device Software                                                                                                    | Intel(R) Chipset Device Software License Agreement                                                                                                    |
|----------------------------------------------------------------------------------------------------|----------------------------------------------------------------------------------------------------|
| You are about to install the following product:<br>Intel(R) Chipset Device Software<br>It is strongly recommended that you exit all programs before continuing.<br>Press Next to continue, or press Cancel to exit the setup program. | INTEL SOFTWARE LICENSE AGREEMENT (OEM / IHV / ISV Distribution & Single<br>User)<br>IMPORTANT - READ BEFORE COPYING, INSTALLING OR USING.<br>Do not use or load this software and any associated materials (collectively, the<br>"Software") until you have carefully read the following terms and conditions. By<br>loading or using the Software, you agree to the terms of this Agreement. If you do<br>not wish to so agree, do not install or use the Software.<br>Please Also Note:<br>* If you are an Original Equipment Manufacturer (OEM), Independent Hardware<br>Vendor (IHV), or Independent Software Vendor (ISV), this complete LICENSE<br>AGREEMENT applies;<br>* If you are an End-User, then only Exhibit A, the INTEL SOFTWARE LICENSE<br>AGREEMENT, applies. |
| Next Cancel                                                                                                    | Back Accept Cancel                                                                                                    |

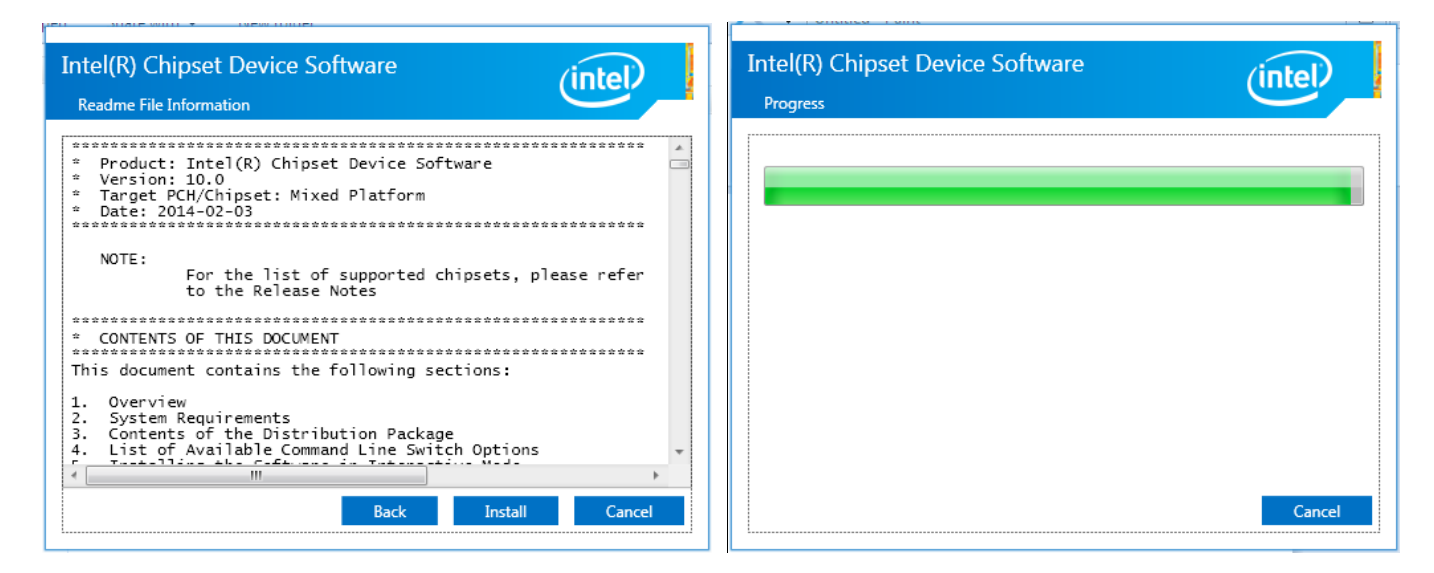

| Intel(R) Chipset Device Software                       | (intel) |
|--------------------------------------------------------|---------|
| You have successfully installed the following product: |         |
| Intel(R) Chipset Device Software                       |         |
| Press Finish to complete the setup process.            |         |
|                                                        |         |
|                                                        |         |
|                                                        |         |
|                                                        |         |
|                                                        |         |
|                                                        |         |
| View Log Files                                         | Finish  |

#### 6-1-2. Graphic Driver

Start graphic driver installing process by clicking file "Setup" of folder "Intel Graphic Driver-32 bit".

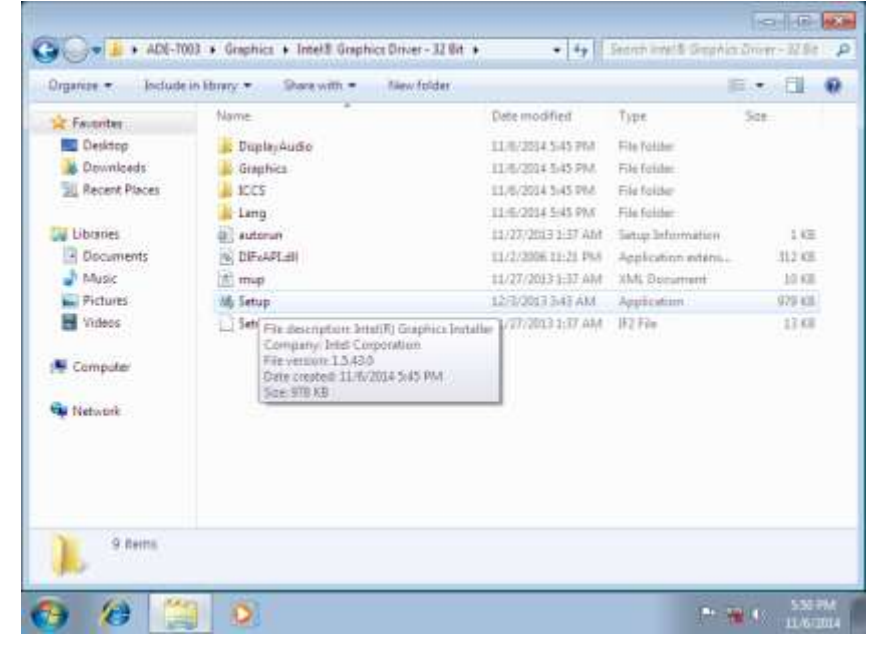

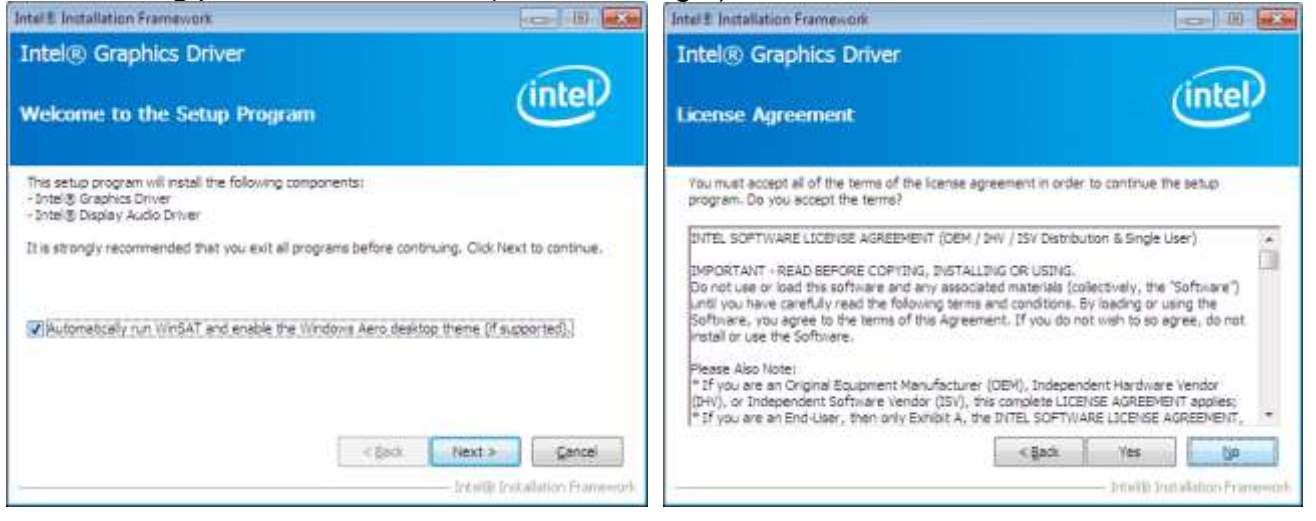

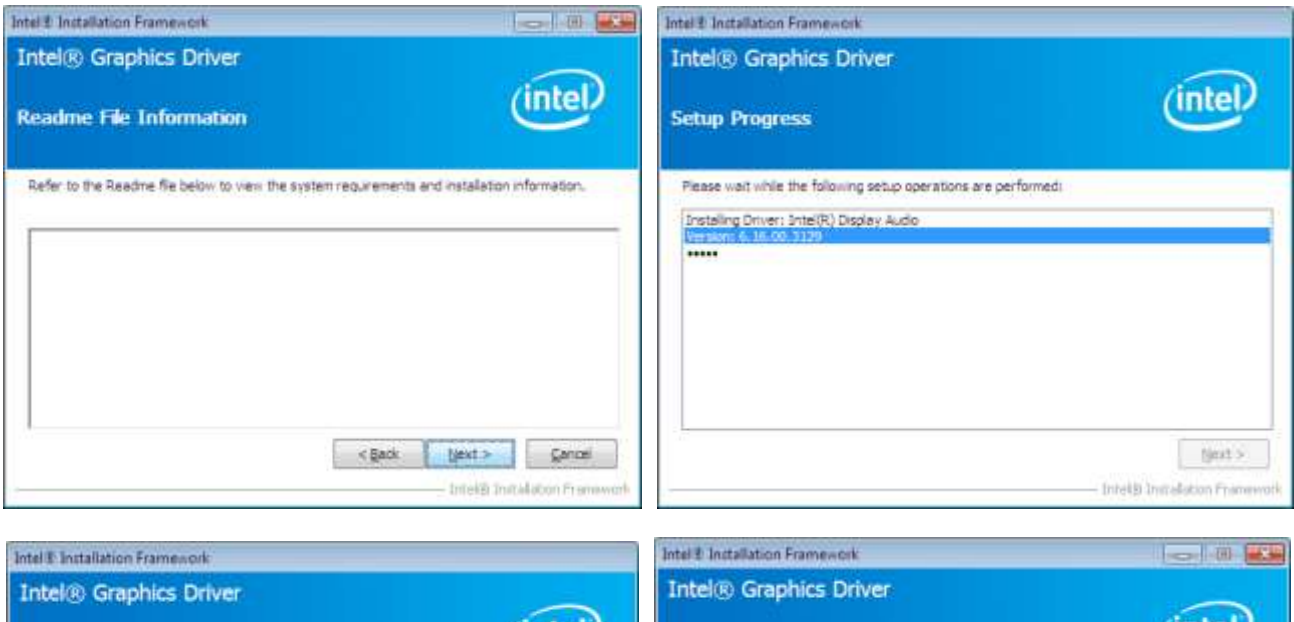

| Intel® Graphics Driver                                                                                                    | Intel® Graphics Driver                                                                                                    | (intol)                                          |
|----------------------------------------------------------------------------------------------------|----------------------------------------------------------------------------------------------------|--------------------------------------------------|
| Setup Progress                                                                                                    | Setup 1s Complete                                                                                                    | unters                                           |
| Please wait while the following setup operations are performed:<br>Deleting Registry Keyi HiLM/SQFFWARE(Untel/GOI<br>Creating Process: C1:Users/Desktop/ADE-7001%raphics/Untel/8; Graphics Driver - 32 Btt/<br>Deleting File: C1:ProgramData (Hicrosoff (Windows (Start Neru) Programs Untel/R) HD Grap<br>Deleting File: C1:ProgramData (Hicrosoff (Windows (Start Neru) Programs Untel/R) HD Grap<br>Deleting File: C1:ProgramData (Hicrosoff (Windows (Start Neru) Programs Untel/R) Graphics I<br>Deleting File: C1:ProgramData (Hicrosoff (Windows (Start Neru) Programs Untel/R)) Graphics and<br>Deleting File: C1:ProgramData (Hicrosoff (Windows (Start Neru) Programs Untel/R)) Graphics<br>Deleting File: C1:ProgramData (Hicrosoff) (Windows (Start Neru) Programs (Untel/R)) Graphic<br>Deleting File: C1:ProgramData (Hicrosoff) (Windows (Start Neru) Programs (Untel/R)) Graphic<br>Deleting File: C1:ProgramData (Hicrosoff) (Windows (Start Neru) Programs (Untel/R)) Graphic<br>Deleting File: C1:ProgramData (Hicrosoff) (Windows (Start Neru) Programs (Untel/I)) (Intel/N)<br>Deleting File: C1:ProgramData (Hicrosoff) (Windows (Start Neru) Programs (Untel/I)) (Intel/N)<br>Deleting File: C1:ProgramData (Hicrosoff) (Windows (Start Neru) Programs (Untel/I)) (Intel/N)<br>Deleting File: C1:ProgramData (Hicrosoff) (Windows (Start Neru) Programs (Untel/I))<br>Deleting File: C1:ProgramData (Hicrosoff) (Windows (Start Neru) Programs (Untel/I))<br>Deleting File: C1:ProgramData (Hicrosoff) (Windows (Start Neru) Programs (Untel/I))<br>Deleting File: C1:ProgramData (Hicrosoff) (Windows (Start Neru) Programs (Untel/I))<br>Deleting File: C1:ProgramData (Hicrosoff) (Windows (Start Neru) Programs (Untel/I))<br>Deleting File: C1:ProgramData (Hicrosoff) (Windows (Start Neru) Programs (Untel/I))<br>Deleting File: C1:ProgramData (Hicrosoff) (Windows (Start Neru) Programs (Untel/I))<br>Deleting File: C1:ProgramData (Hicrosoff) (Windows (Untel/I))<br>Deleting File: C1:ProgramData (Hicrosoff) (Windows (Untel/I))<br>Deleting File: C1:ProgramData (Hicrosoff) (Windows (Untel/I)))<br>Deleting File: C1:ProgramData (Hicr | You must restart this computer for the changes to take a<br>computer now?<br>Mes. I want to rester! this computer now<br>Mo, I will restart this computer later.<br>Click Finish, then remove any installation media from the | iffect. Would you like to restart the<br>drives. |

#### 6-1-3. Audio Driver

Start audio driver installing process by clicking file "32bit\_Win7\_Win8\_Win81\_R273" of folder "audio".

| Organize + Include                    | in librery * | Share with *    | New folder |                    |             | 14 T | 1.21     | 1 |
|---------------------------------------|--------------|-----------------|------------|--------------------|-------------|------|----------|---|
| 🚖 Favorites                           | Name         |                 |            | Date modified      | Type        | Size |          |   |
| E Desktop                             | 32bit        | Win7_Win8_Win83 | R273       | 12/16/2013 4:15 PM | Application | . 97 | ,804 (0) | 1 |
| a Downloads                           |              |                 |            |                    |             |      |          |   |
| E Recent Places                       |              |                 |            |                    |             |      |          |   |
|                                       |              |                 |            |                    |             |      |          |   |
| 🕞 Libraries                           |              |                 |            |                    |             |      |          |   |
| Documents                             |              |                 |            |                    |             |      |          |   |
| Music                                 |              |                 |            |                    |             |      |          |   |
| E Pictures                            |              |                 |            |                    |             |      |          |   |
| 1 1 1 1 1 1 1 1 1 1 1 1 1 1 1 1 1 1 1 |              |                 |            |                    |             |      |          |   |
| Videos                                |              |                 |            |                    |             |      |          |   |
| Videos                                |              |                 |            |                    |             |      |          |   |
| Videos                                |              |                 |            |                    |             |      |          |   |
| Videos                                |              |                 |            |                    |             |      |          |   |
| Computer                              |              |                 |            |                    |             |      |          |   |
| Videos                                |              |                 |            |                    |             |      |          |   |
| Computer                              |              |                 |            |                    |             |      |          |   |
| Computer                              |              |                 |            |                    |             |      |          |   |
| Computer                              |              |                 |            |                    |             |      |          |   |
| Computer                              |              |                 |            |                    |             |      |          |   |

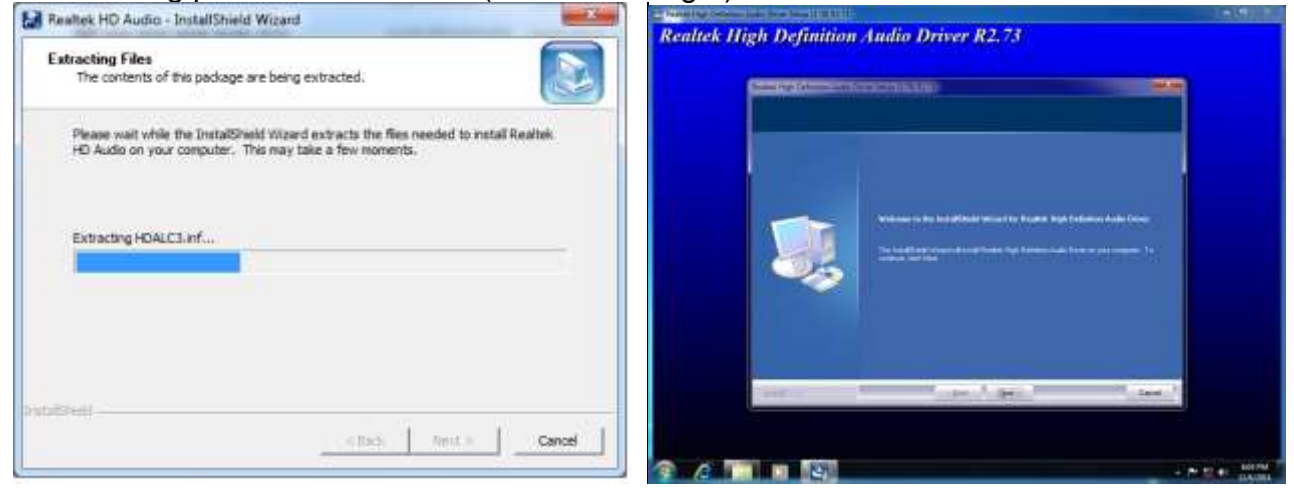

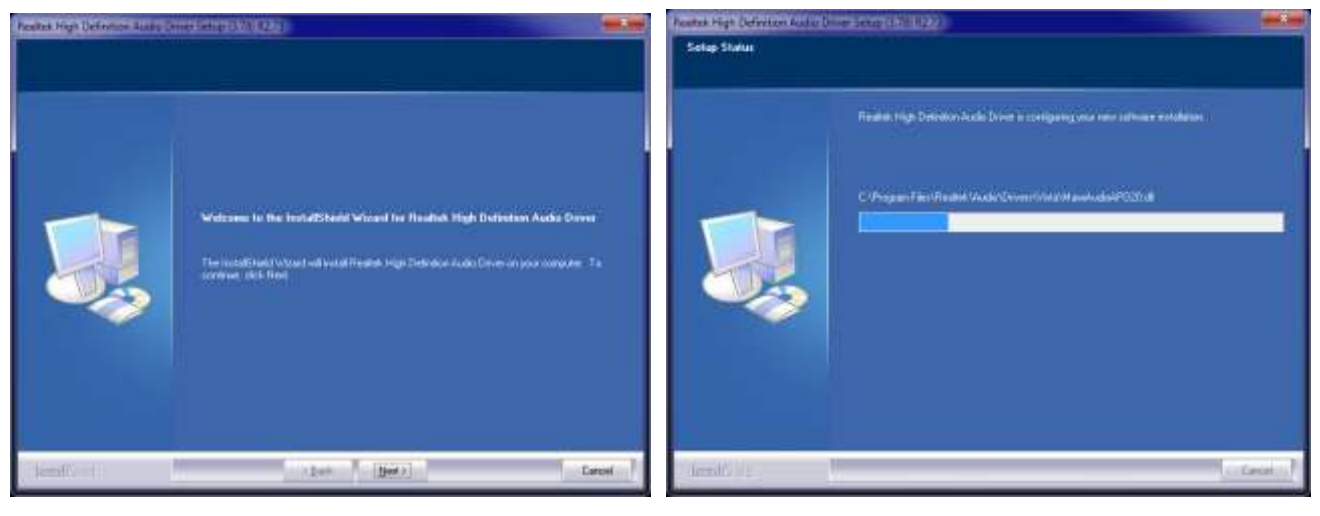

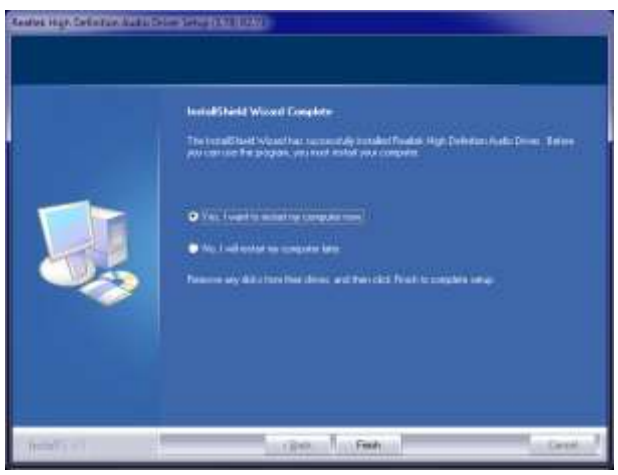

## 6-1-4. LAN Driver

Start LAN driver installing process by clicking file "QUICK\_INSTALL\_GUIDE" of folder "LAN".

| Ser. 70                                |                        | F.               |         |          | Pil |
|----------------------------------------|------------------------|------------------|---------|----------|-----|
|                                        | 24                     | #85#             | 112     | 大小       |     |
| 「天日」現代                                 | 1.000                  |                  |         |          |     |
|                                        | 1 AQ                   | 2014/7/7 F= 04   | 協会員行名   |          |     |
|                                        | A RON                  | 2014/7/7 54-04   | 加其其(1)米 |          |     |
| 12. 电位时位置                              | L QUICK INSTALL GUIDE  | 2014/7/7 5 + 04  | RAINS   |          |     |
|                                        | ALADME                 | 2014/7/7 5-19-04 | 福泉直行天   |          |     |
| 11 11 11 11 11 11 11 11 11 11 11 11 11 | 100L                   | 2014/7/7 7 = 04  | 保護調74天  |          |     |
| 文件                                     | UTILIZE_DUAL_MAC_GUIDE | 2014/7/7 24 04   | 福富道和兵   |          |     |
| 🚽 草類                                   | U W9N7                 | 2014/7/7 === 04  | 温泉室村沢   | 12271012 |     |
| - 現記                                   | Setup.dll              | 2013/7/24 ##0    | 應用程工業元  | 318 58   |     |
| (2) 20 月                               | Autoinst               | 2012/3/14 > + 1. | 建用程实    | 87 KB    |     |
|                                        | datal                  | 2013/7/24 ++ 0   | 171519  | 0.471.68 |     |
| (単)電話                                  | datalhdr               | 2013/7/24 >/# 0_ | HOR WE  | 35 KB    |     |
|                                        | 🔝 data2                | 2013/7/24 》中 0   | 封台欄     | 1 8:B    |     |
| 🔁 (R 28                                | EngLangID              | 2011/11/3 *** 0  | 文学文件    | 1 KB     |     |
|                                        | i InstCtrl             | 2011/2/16 下午 0   | 文于文件    | 1.KB     |     |
|                                        | i BritOpt              | 2011/2/16 7 4 8. | 文学文件    | 7.82     |     |
|                                        | M ISSetup.dll          | 2013/7/24 下半 0.  | 應用程式還充  | 551 KB   |     |
|                                        | Layout.bin             | 2013/7/24 下午 0.  | 印わ 協調   | 1.88     |     |
|                                        | 🖾 setup                | 2013/7/24下午 0.   | 唐用橙式    | 992 KB   |     |
|                                        | @setup                 | 2013/7/24 下午 0   | 相尊設定    | 1 KB     |     |
|                                        | setup.inx              | 2013/7/24 下午 0   | DAX 提展  | 267 KB   |     |
|                                        | 📋 setup isn            | 2013/7/24 下午 0.  | ISN 強震  | 41.8B    |     |
|                                        | i setup its            | 2011/2/16下午0.    | 155 億高  | 1 KB     |     |
|                                        | e setupctri            | 2011/2/16 下午 0.  | 文平文件    | 1 %B     |     |

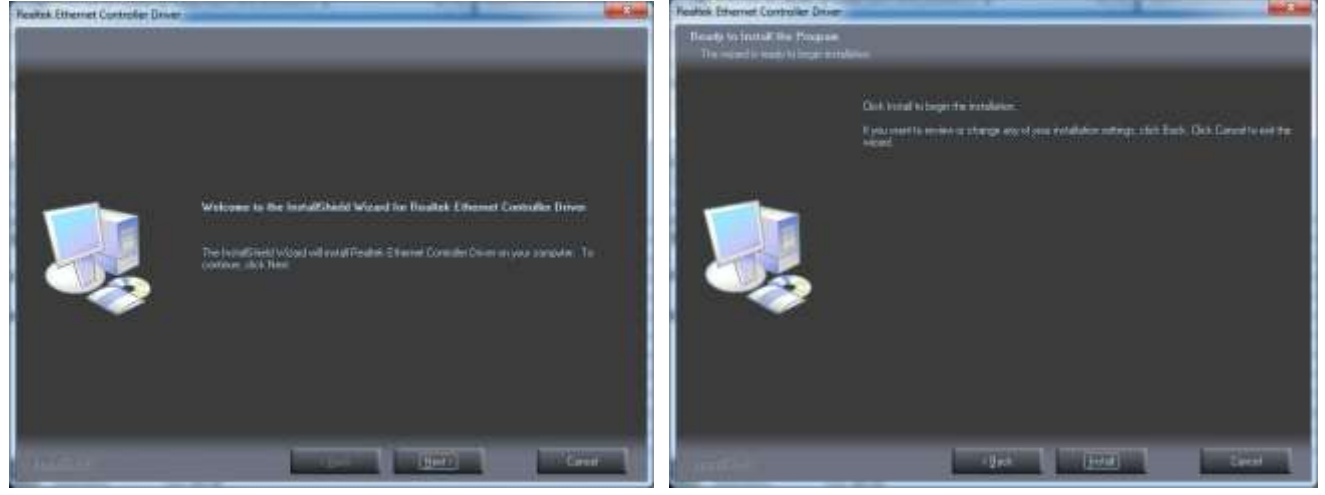

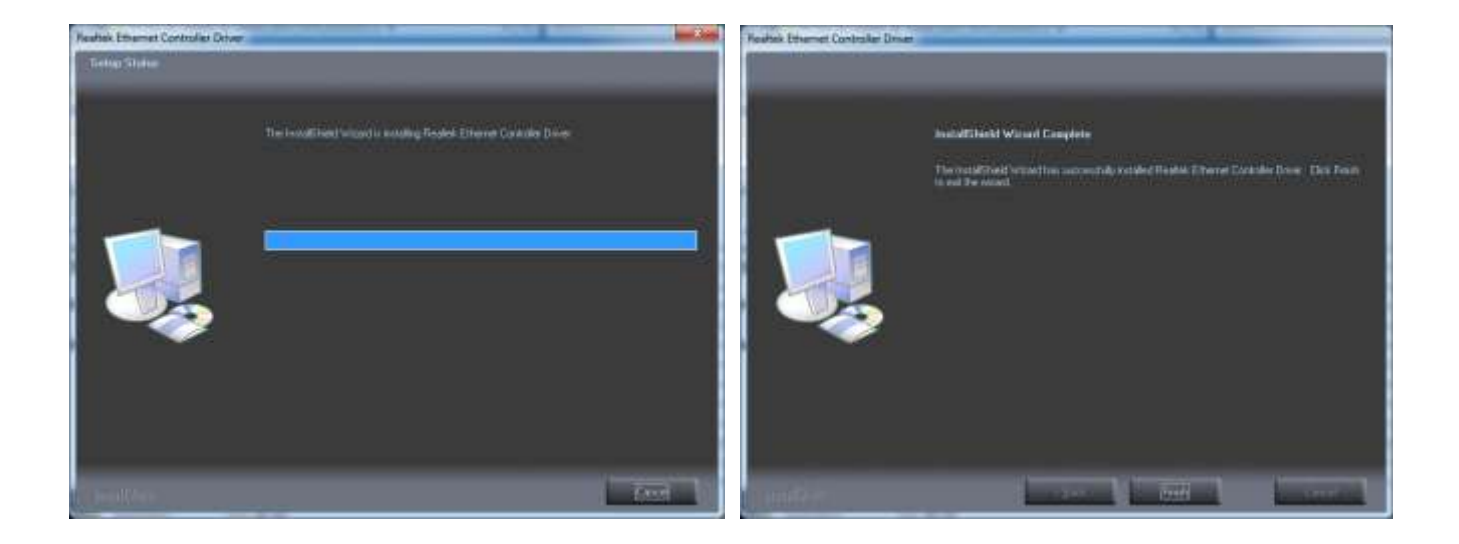

# 6-2. Installing Windows 8 32bit Device Driver

#### 6-2-1.Chipset Driver

Start chipset driver installing process by clicking file "SetupChipset" of folder "Chipset".

| 11 D B + 1                                                                                                    |                  | chipset           |                | - 0      | *                                                                                                    |
|----------------------------------------------------------------------------------------------------|------------------|-------------------|----------------|----------|----------------------------------------------------------------------------------------------------|
| File Home Share                                                                                                    | View             |                   |                |          | · 0                                                                                                    |
| 🕞 🕣 + † 📕 + AD                                                                                                    | E-7003 > chipset | ~ C               | Search chipset |          | ρ                                                                                                    |
| 😤 Favorites                                                                                                    | Name             | Date modified     | Туре           | Size     |                                                                                                    |
| Desktop Downloads Recent places  This PC Desktop Documents Downloads Music Downloads Videos Local Disk (C:) DVD Drive (D:) IRM_1  Network | # SetupChipset   | 5/14/2014 3:41 PM | Application    | 2,559 KB | the second second second second second second second second second second second second second second second se |
| 1 item                                                                                                    |                  |                   |                |          | -                                                                                                    |

| Intel(R) Chipset Device Software                                                                                                    | Intel(R) Chipset Device Software                                                                                                    |
|----------------------------------------------------------------------------------------------------|----------------------------------------------------------------------------------------------------|
| You are about to install the following product:<br>Intel(R) Chipset Device Software<br>It is strongly recommended that you will all programs before continuing.<br>Press Next to continue, or press Cancel to exit the setup program. | INTEL SOFTWARE LICENSE AGREEMENT (OEM / IHV / ISV Distribution & Single<br>Liser)<br>IMPORTANT - READ BEFORE COPYING, INSTALLING OR USING.<br>Do not use or load this software and any associated materials (collectively, the<br>"Software") until you have carefully read the following terms and conditions. By<br>loading or using the Software, you agree to the terms of this Agreement. If you do<br>not with to so agree, do not install or use the Software.<br>Please Also Note<br>" If you are an Original Equipment Manufacturer (DEM), independent Hardware<br>Vendor (HHV), or independent Software Vendor (JSV), this complete LICENSE<br>AGREEMENT applies:<br>" If you are an EA-User, then only Exhibit A, the INTEL SOFTWARE LICENSE<br>AGREEMENT, applies. |
| Next                                                                                                    | Back Accept Cancel                                                                                                    |

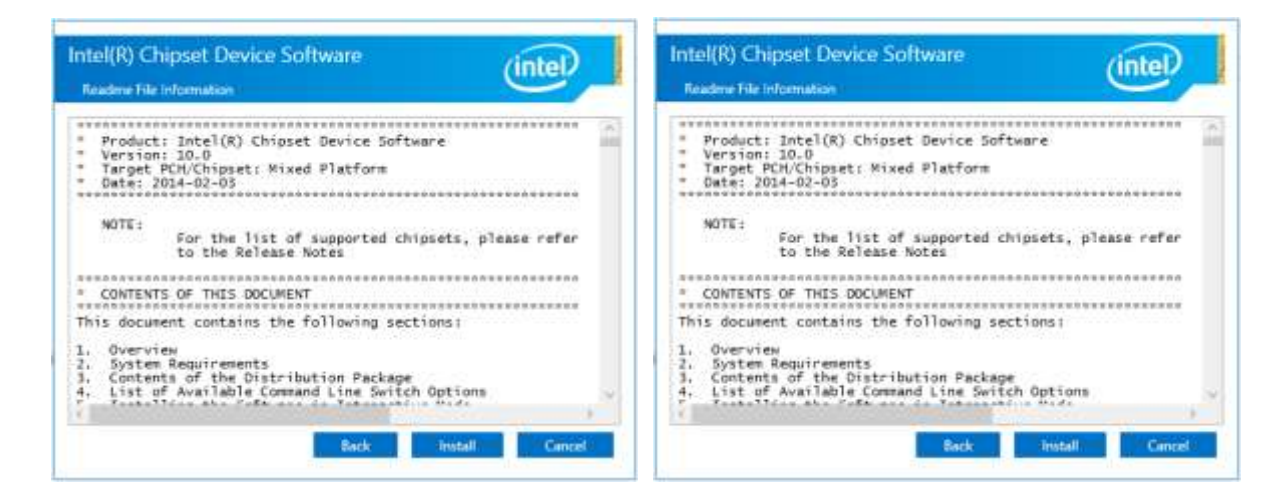

Г

| Intel(R) Chipset Device Software                       | (intel) |
|--------------------------------------------------------|---------|
| Completion                                             |         |
| You have successfully installed the following product: |         |
| Intel(R) Chipset Device Software                       |         |
| Press Finish to complete the setup process.            |         |
|                                                        |         |
|                                                        |         |
|                                                        |         |
|                                                        |         |
|                                                        |         |
|                                                        |         |
| View Log Files                                         |         |
|                                                        | Finish  |

## 6-2-2. Graphic Driver

Start graphic driver installing process by clicking file "Setup" of folder "Intel Graphic Driver-32 bit".

| Intel Craphics Driver - 32 Bit |                                   |                            |                    | ×               |
|--------------------------------|-----------------------------------|----------------------------|--------------------|-----------------|
| File Home Share                | View                              |                            |                    | ~ 6             |
| 🛞 🕘 = 🕇 📕 + AE                 | DE-7003 + Graphics + Intel® Graph | hics Driver - 32 Bit + v C | Search Intel # Gr  | aphics Driver,P |
| 😤 Favorites                    | Name                              | Date modified              | Туря               | Size            |
| Desktop                        | DisplayAudio                      | 11/6/2014 6:45 PM          | File folder        |                 |
| a Downloads                    | Ju Graphics                       | 11/6/2014 6:46 PM          | File folder        |                 |
| D Recent places                | iccs.                             | 11/6/2014 6:46 PM          | File folder        |                 |
|                                | Lang .                            | 11/6/2014 6:46 PM          | File folder        |                 |
| this PC                        | autorun                           | 11/27/2013 1-37 AM         | Setup Information  | 1 KB            |
| besktop                        | DIFAPI.dll                        | 11/2/2006 11:21 PM         | Application extens | 312 KB          |
| Documents                      | 🖹 mup                             | 11/27/2013 1:37 AM         | XML Document       | to KE           |
| 🗽 Downloads                    | M Setup                           | 12/3/2013 3:43 AM          | Application        | 979 KB          |
| Music                          | Setup #2                          | 11/27/2013 1:37 AM         | IF2.File           | 13 KB           |
| E Pictures                     |                                   |                            |                    |                 |
| Videos                         |                                   |                            |                    |                 |
| Local Disk (C:)                |                                   |                            |                    |                 |
| DVD Drive (D:) IRM_1           |                                   |                            |                    |                 |
| 🗣 Network                      |                                   |                            |                    |                 |
|                                |                                   |                            |                    |                 |
| 9 items                        |                                   |                            |                    |                 |

| Intel® Installation Framework 🚽 🗖 🔜                                                                                      | Intel® Installation Framework - 🗢 🔀                                                                                                    |
|----------------------------------------------------------------------------------------------------|----------------------------------------------------------------------------------------------------|
| Intel® Graphics Driver                                                                                                   | Intel® Graphics Driver                                                                                                    |
| Welcome to the Setup Program                                                                                             | License Agreement                                                                                                    |
| This setup program will install the following components:<br>- Intel & Graphics Driver<br>- Intel & Display Audio Driver | You must accept all of the terms of the locense agreement in order to continue the setup<br>program. Do you accept the terms?                                                                                                    |
| It is strongly recommended that you exit all programs before continuing. Click Next to continue.                         | INTEL SOFTWARE LICENSE AGREEMENT (OEM / IH/ / ISV Distribution & Single User)<br>INPORTANT - READ REFORE COPYING, INSTALLING OR USING.<br>Do not use or load this software and any associated materials (collectively, the "Software")<br>until you have carefully read the following terms and conditions. By loading or using the<br>Software, using areas in the harmory of this divergence. The use of which the areas do not |
| [v] Automatically run WinSAT and enable the Windows Aero desktop there (if supported).)                                  | Picase Also Note:<br>* If you are an Original Equipment Manufacturer (OEM), Independent Hardware Vendor<br>(H+V), or Independent Software Vendor (ISV), this complete LICENSE AGREEMENT applies;<br>(* If you are an End-User, then only Exhibit A, the INTEL SOFTWARE LICENSE AGREEMENT, *                                                                                                    |
| <≣ack blext > Gancel                                                                                                    | < Back Xes No                                                                                                    |
| Intel@Tristalation Primesco).                                                                                            | - Intel® Instalizion Pressent                                                                                                    |

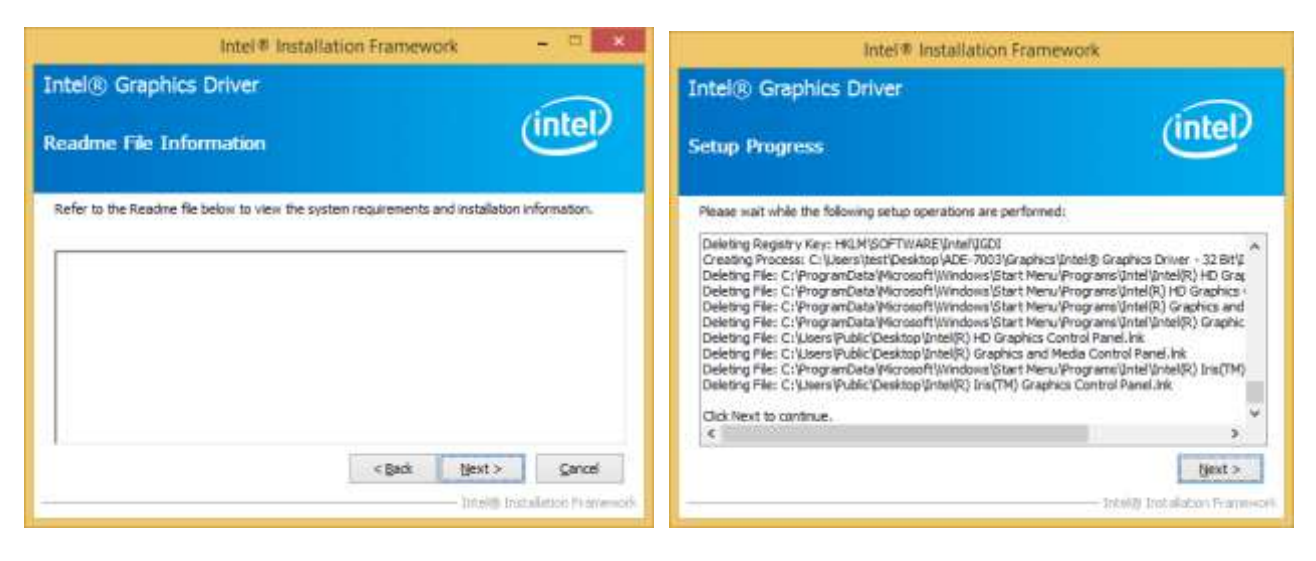

| Intel # Installation Framework                                                            |                        |
|-------------------------------------------------------------------------------------------|------------------------|
| Intel® Graphics Driver                                                                    |                        |
| Setup Is Complete                                                                         | (intel)                |
| You must restart this computer for the changes to take effect, Would you<br>computer now? | ile to restart the     |
| Thes, I want to restart this computer now.                                                |                        |
| ONo, I will restart this computer later.                                                  |                        |
| Click Pirish, then remove any installation media from the drives.                         |                        |
|                                                                                           | Finish                 |
| - 1120                                                                                    | 19 Instalatory Pranama |

## 6-2-3. Audio Driver

Start audio driver installing process by clicking file "32bit\_Win7\_Win8\_Win81\_R273" of folder "audio".

| [14] 🔛 🕼 👳 🛛                                                                                                    | aud                        | io.                |              | - 0      | ×   |
|----------------------------------------------------------------------------------------------------|----------------------------|--------------------|--------------|----------|-----|
| Für Home Sha                                                                                                    | re View                    |                    |              |          | ~ Ø |
| € ⊕ • ↑ <b>↓</b> •                                                                                                    | ADE-7003 + audio           | ~ 6                | Search audio |          | P   |
| Favorites                                                                                                    | Name                       | Date modified      | Туре         | Size     |     |
| Desktop<br>Downloads<br>Downloads<br>This PC<br>Desktop<br>Documents<br>Downloads<br>Music<br>Pictures<br>Videos<br>Local Disk (C:) | 22bit_Win7_Win8_Win81_R273 | 12/16/2013 4:15 PM | Application  | 97,854 K |     |
| 1 item                                                                                                    |                            |                    |              |          |     |

|               | Realtek HD Audio - InstallShield Wizard                                                                                                   | Reaftex High Definition Audio Driver Setup (378) R2.73                                                                                                    |   |
|---------------|----------------------------------------------------------------------------------------------------|----------------------------------------------------------------------------------------------------|---|
| Extracti      | ing Files contents of this package are being extracted.                                                                                   |                                                                                                    |   |
| Pleat<br>HD A | se wait while the InstatShield Wizard extracts the files needed to instal Realitek<br>lude on your computer. This may take a few moments. |                                                                                                    |   |
| Extra         | scting setup.km                                                                                                    | Websame to the bestatilitied beined the Beatest High Definition Audo Down<br>The bioattinet/Ward of most Real of Definition Audo Down to pre-compile. To<br>interact the Next |   |
| betak(said -  | Cancel Cancel                                                                                                    | and Less (Less)                                                                                                    | 2 |

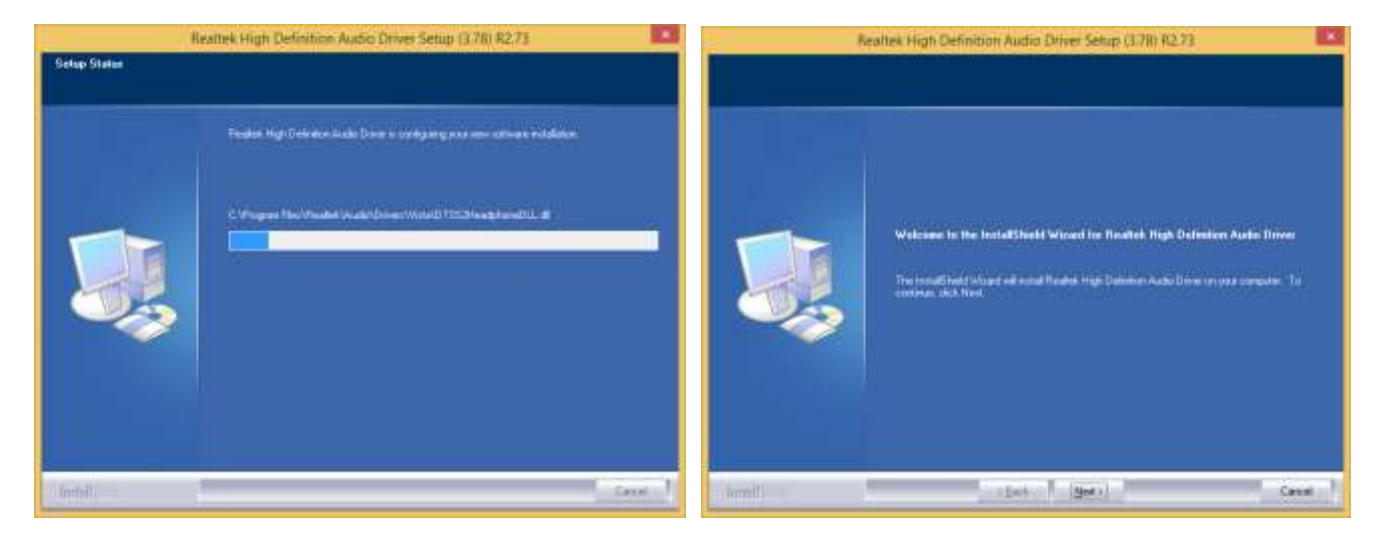

#### Reaftest High Definition Audio Driver Setup (3.78) 82.73

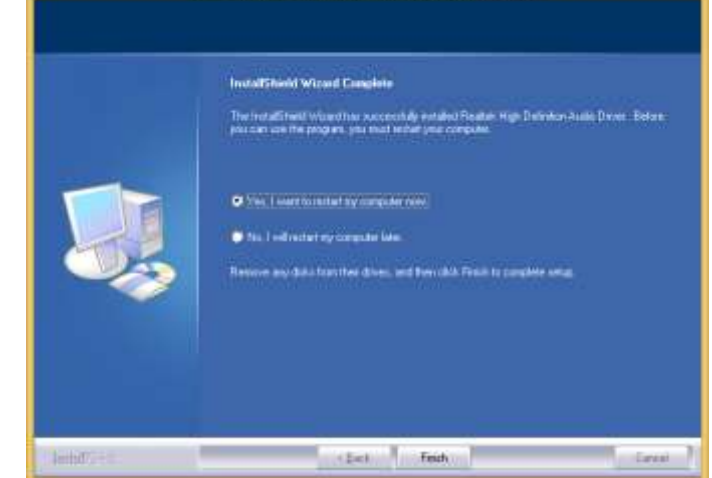

## 6-2-4. LAN Driver

| file Home Shar  | w View                                    |                    |                    | ×.           |
|-----------------|-------------------------------------------|--------------------|--------------------|--------------|
| 🖻 🐵 + t 📕 = 1   | an + realitek + Install_Win8_8.1_8024_012 | 12014_2 + v C      | Search Install, We | na_a.1_8024A |
| 🚖 Favorites     | Name                                      | Date modified      | Туре               | Size         |
| E Desktop       | FAQ:                                      | 11/6/2014:647.PM   | File folder        |              |
| Downloads       | L ICON                                    | 11/6/2014 8-47 PM  | File folder        |              |
| 1 Recent places | QUICK_INSTALL_GUIDE                       | 11/6/2014 6:47 PM  | File folder        |              |
|                 | 📕 README                                  | 11/6/2014 647 PM   | File folder        |              |
| M This PC       | 🗼 TOOL                                    | 11/6/2014 6:47 PM  | File folder        |              |
| hesktop         | JUTILIZE_DUAL_MAC_GUIDE                   | 11/6/2014 6-47 PM  | File folder        |              |
| Documents       | 👗 WINB                                    | 11/6/2014 6-47 PM  | File folder        |              |
| Bownloads       | Setup.dll                                 | 7/24/2013 8-41 PM  | Application extens | 318 KB       |
| Music           | Autoinst                                  | 5/14/2012 11:30 PM | Application        | 87 KB        |
| E Pictures      | deta1                                     | 7/24/2013 (E41 PM  | Cabinet File       | 3,471 KB     |
| Videos          | data1.hdr                                 | 7/24/2013 8-41 PM  | HDR File           | 35 KB        |
| Local Disk (C:) | 🛄 deta2                                   | 7/24/2013 8-41 PM  | Cabinet File       | 1.65         |
|                 | EngLangID                                 | 11/3/3911 5ot7 PM  | Test Document.     | 1.KB         |
| 🗣 Network       | InstCtrl                                  | 2/16/2011 5-11 PM  | Text Document      | 1.63         |
|                 | instOpt:                                  | 2/16/2011 5:11 PM  | Text Document      | 1.KB         |
|                 | SSetup.dll                                | 7/24/2015 Ib41 PM  | Application edens  | 551 KB       |
|                 | layout.bin                                | 7/24/2013 8-41 PM  | Bihi File          | 1 KD         |
|                 | S setup                                   | 7/24/2013 Ib41 PM  | Application        | 392 KB       |
|                 | a setup                                   | 7/24/2013 Ib41 PM  | Configuration sett | 1.68         |
|                 | setup.inx                                 | 7/24/2013 8-41 PM  | (NU) File          | 267 KB       |
|                 | setup.isn                                 | 7/24/2013 E41 PM   | ISN File           | 41 KB        |

Start LAN driver installing process by clicking file "Setup" of folder "LAN".

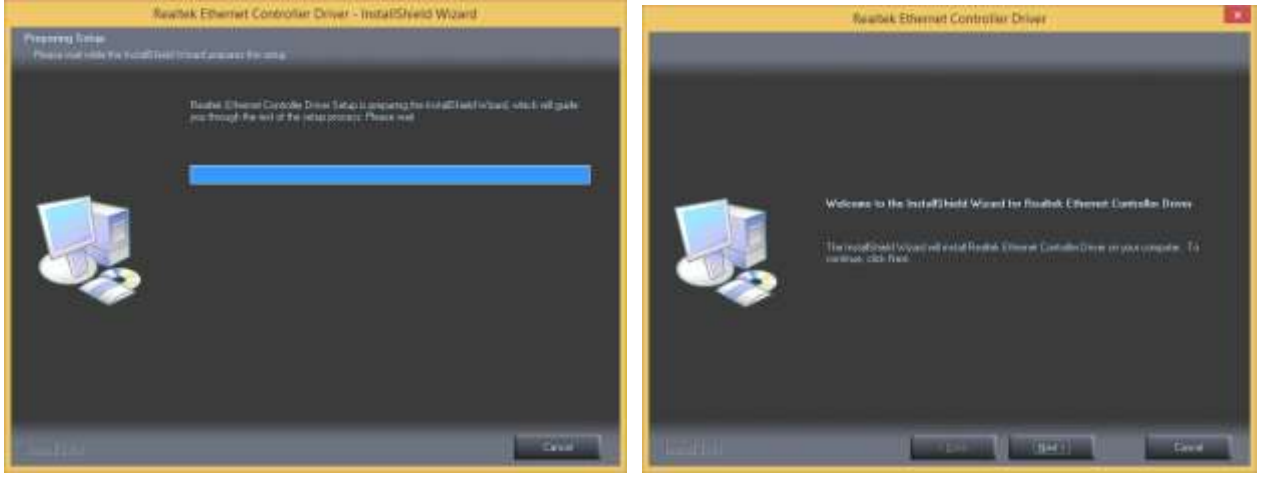

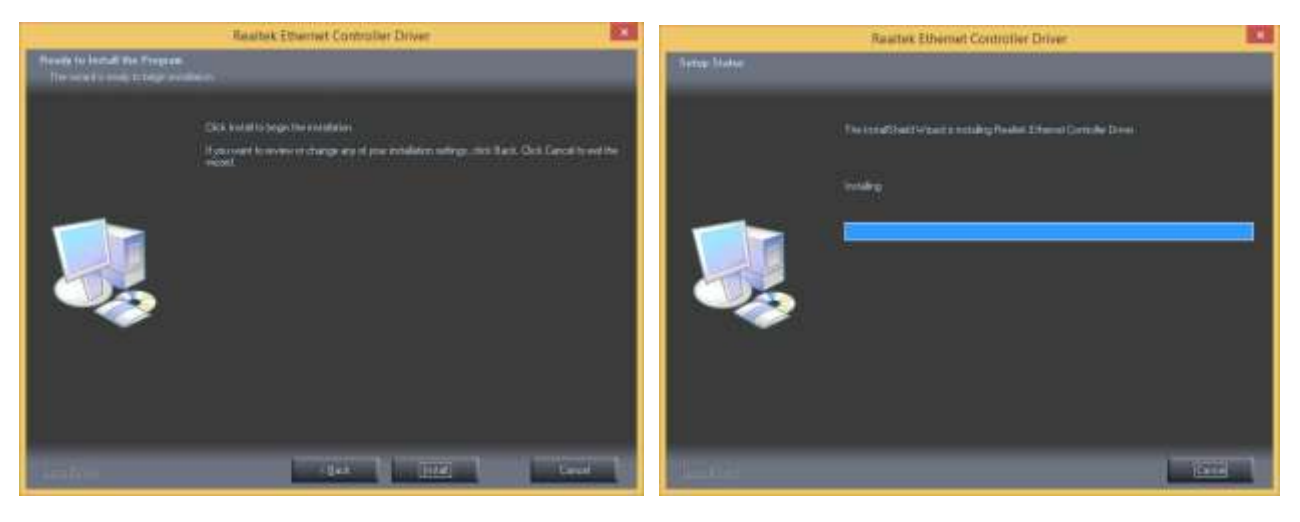

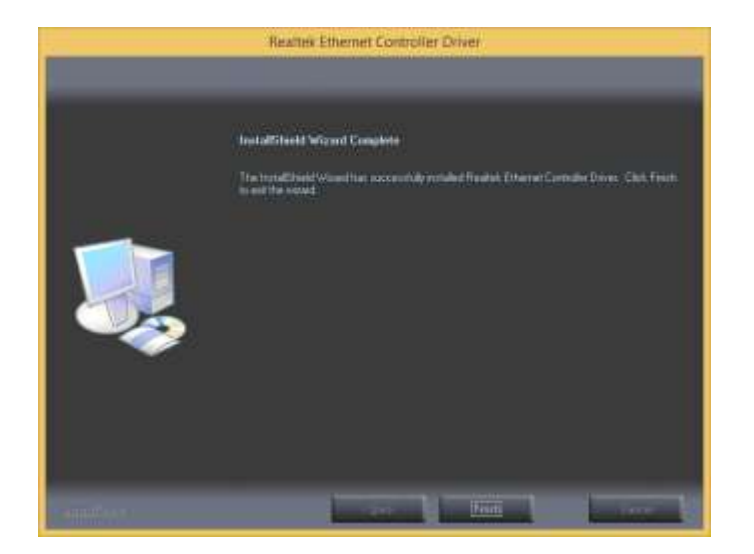

# **Appendix: Drivers Installation**

To download the most recent drivers and utilities, and obtain advice regarding the installation of your equipment, please visit the AURES Technical Support Website:

www.aures-support.fr (French) www.aures-support.fr/UK (English) www.aures-support.fr/GE (German)